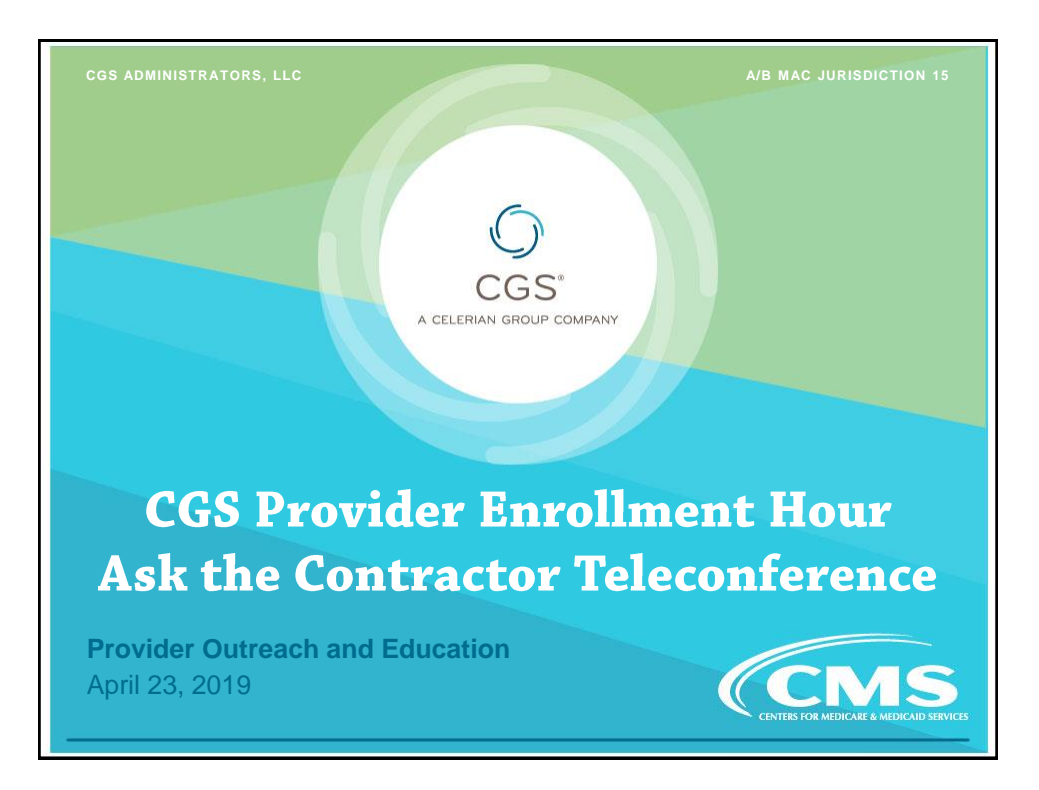

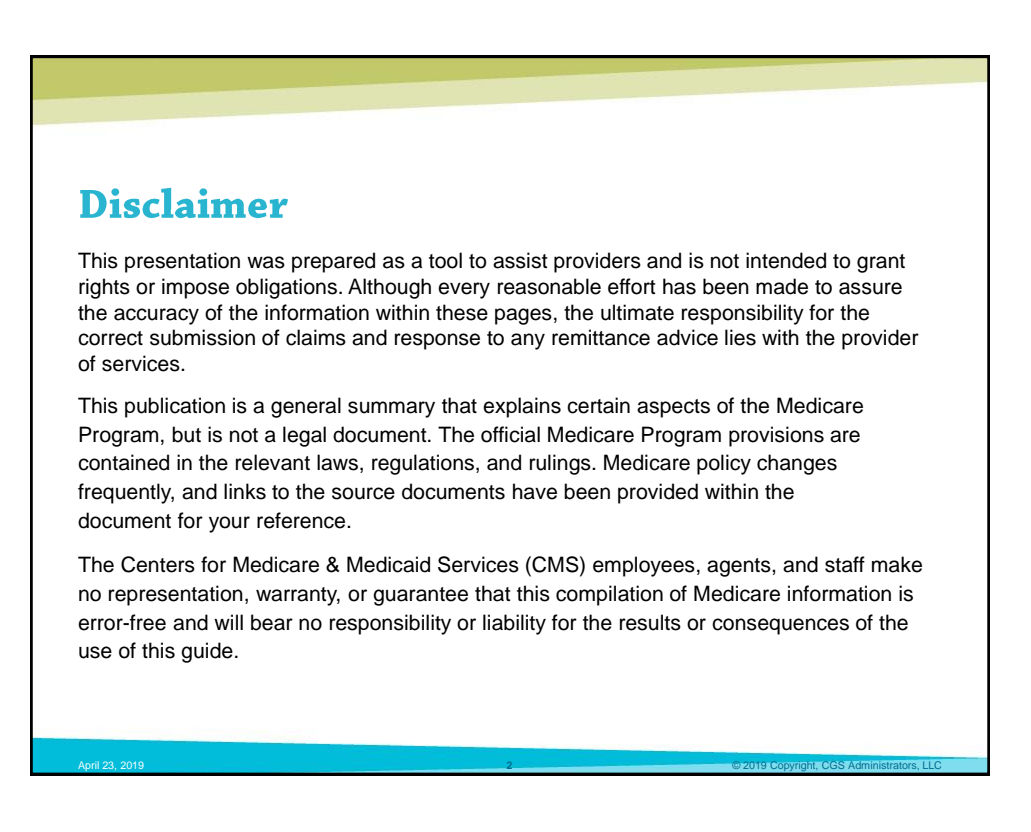

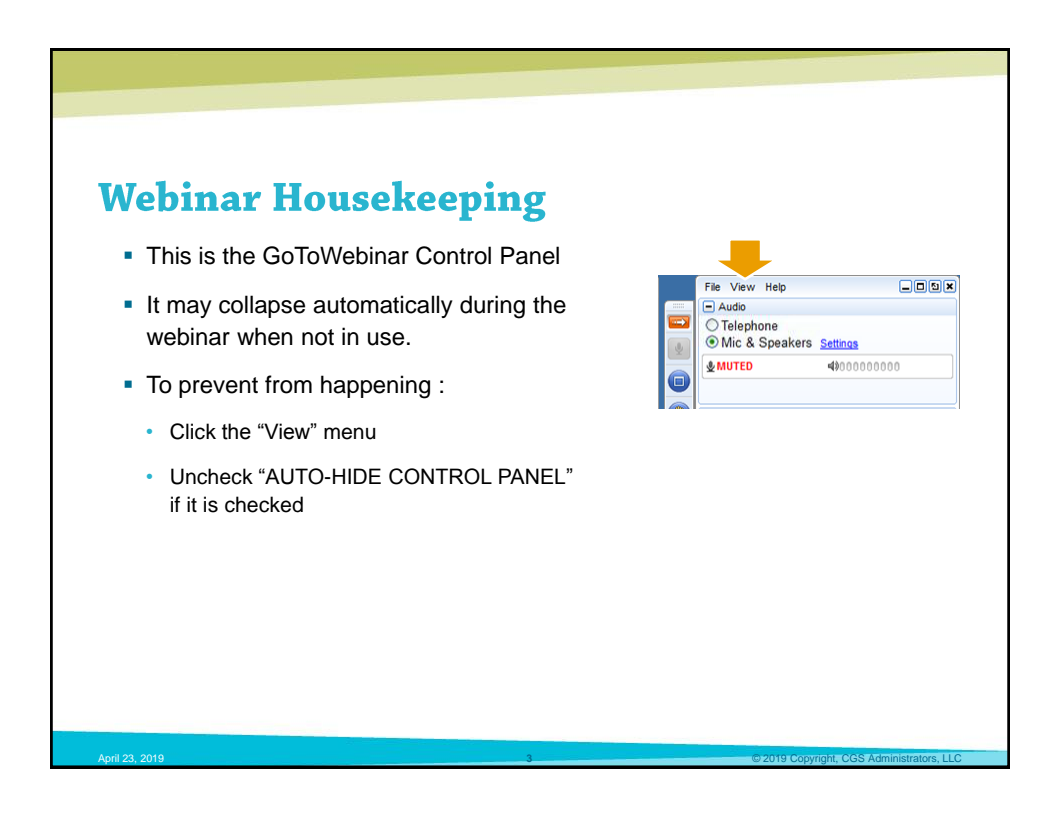

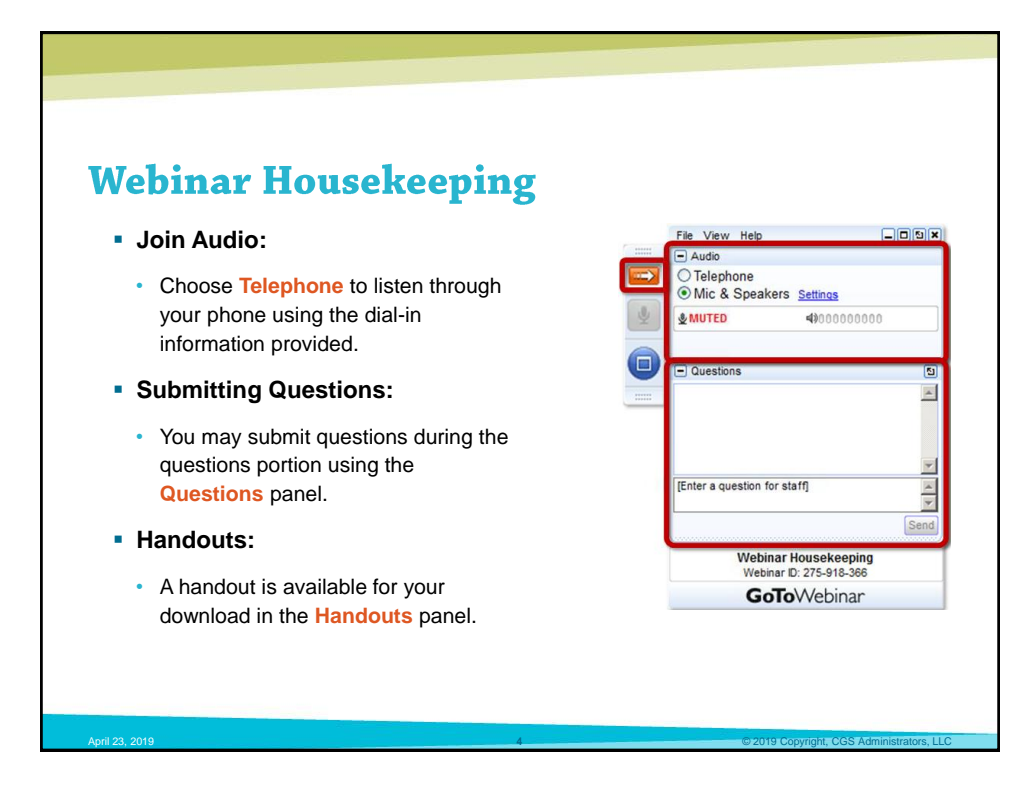

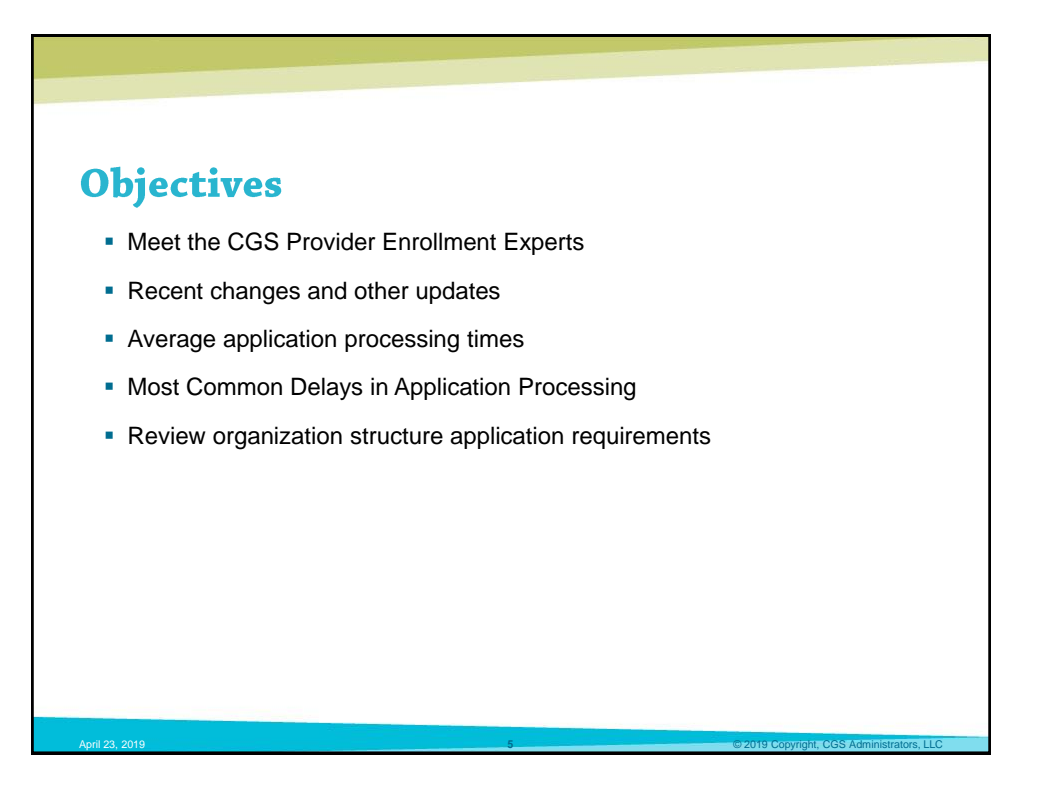

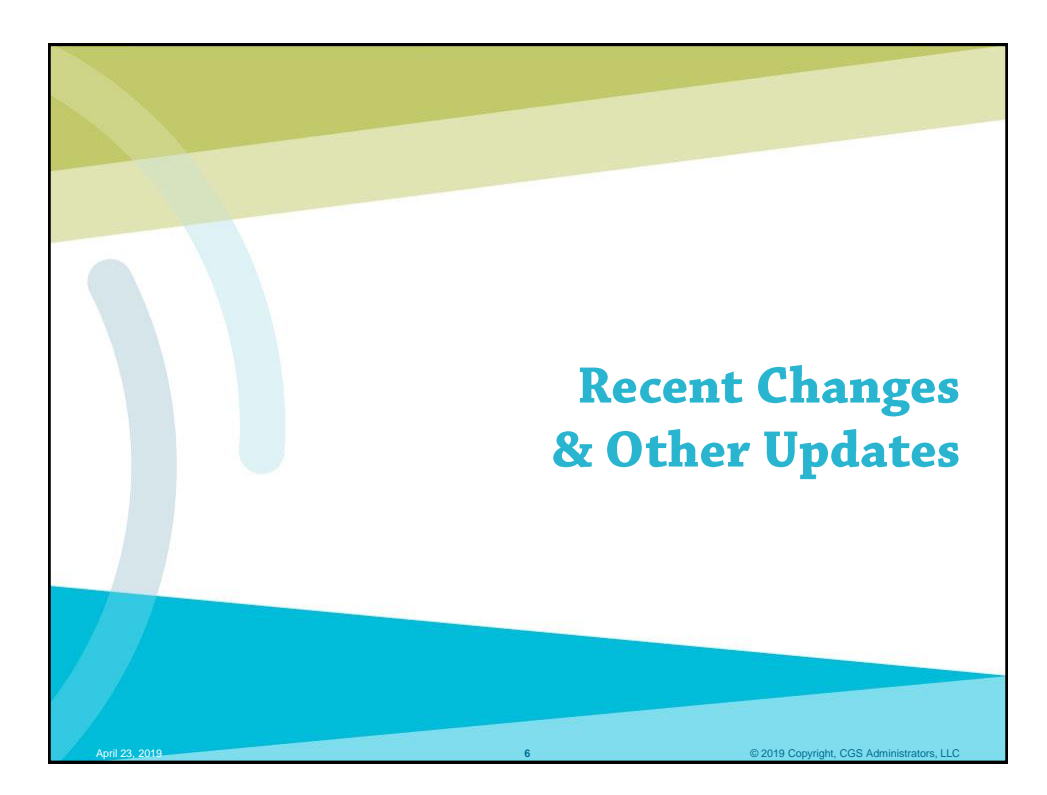

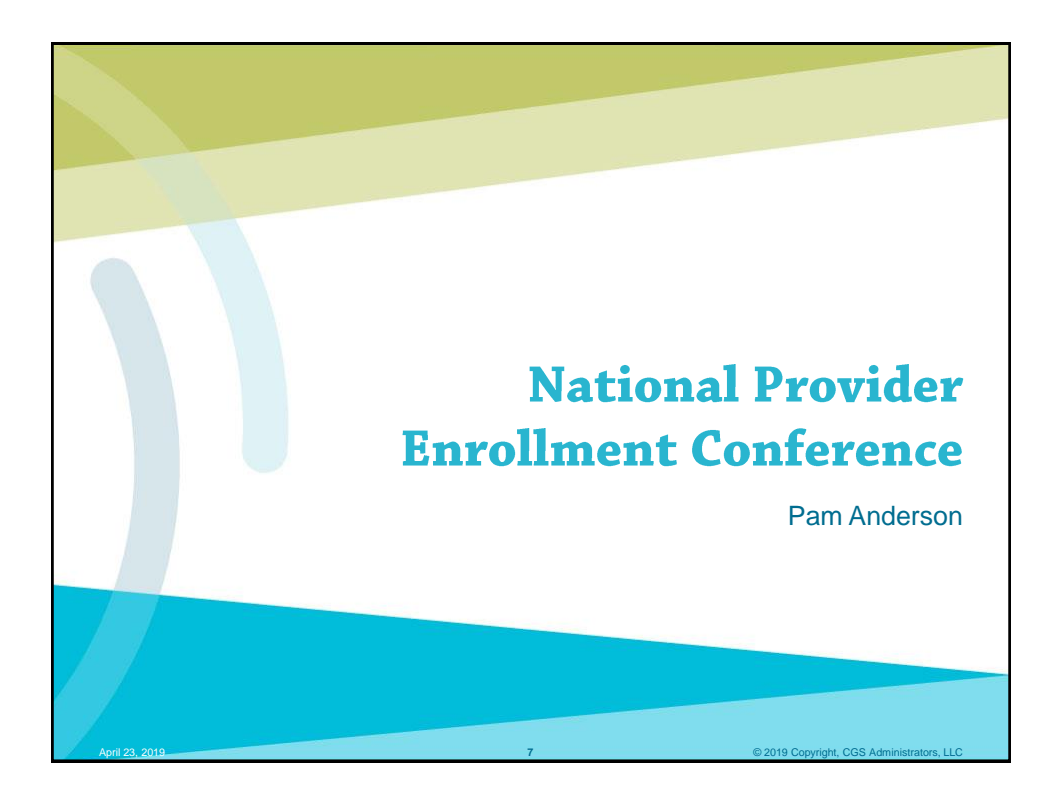

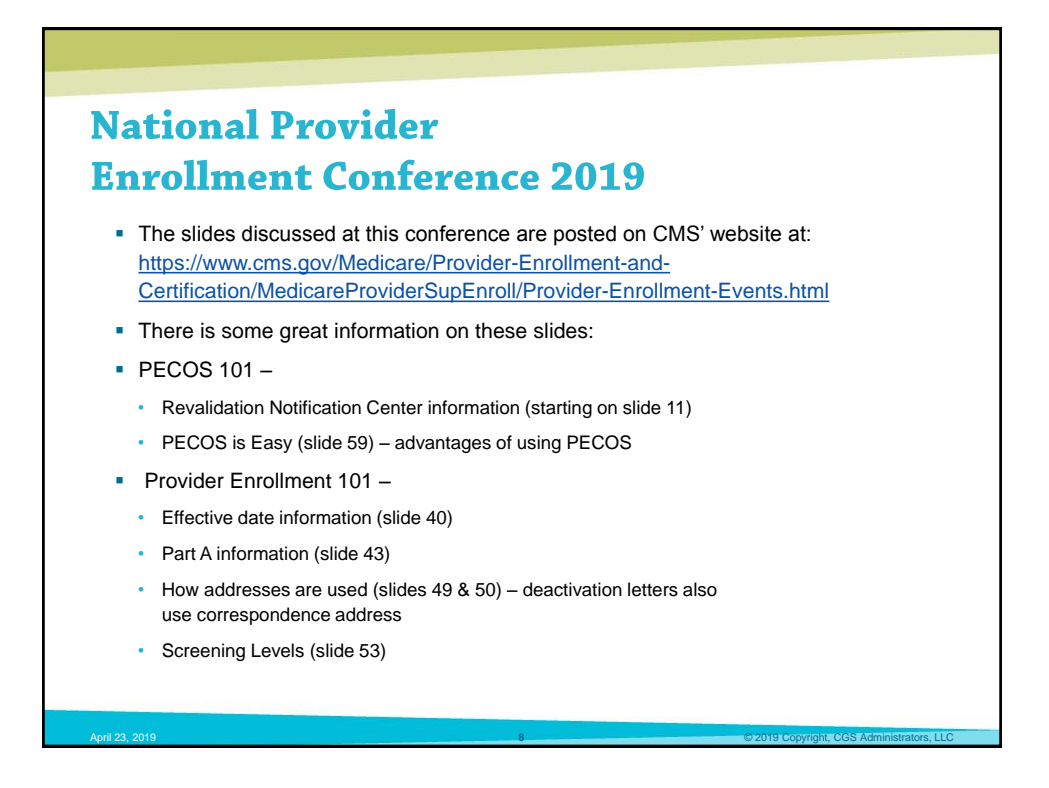

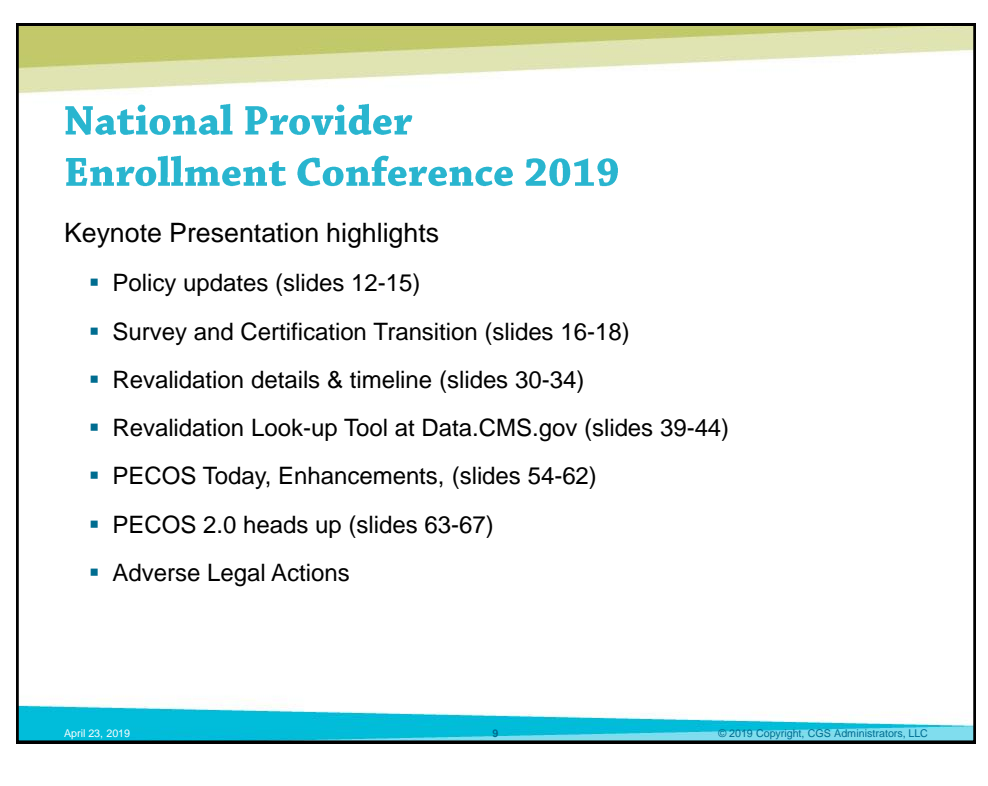

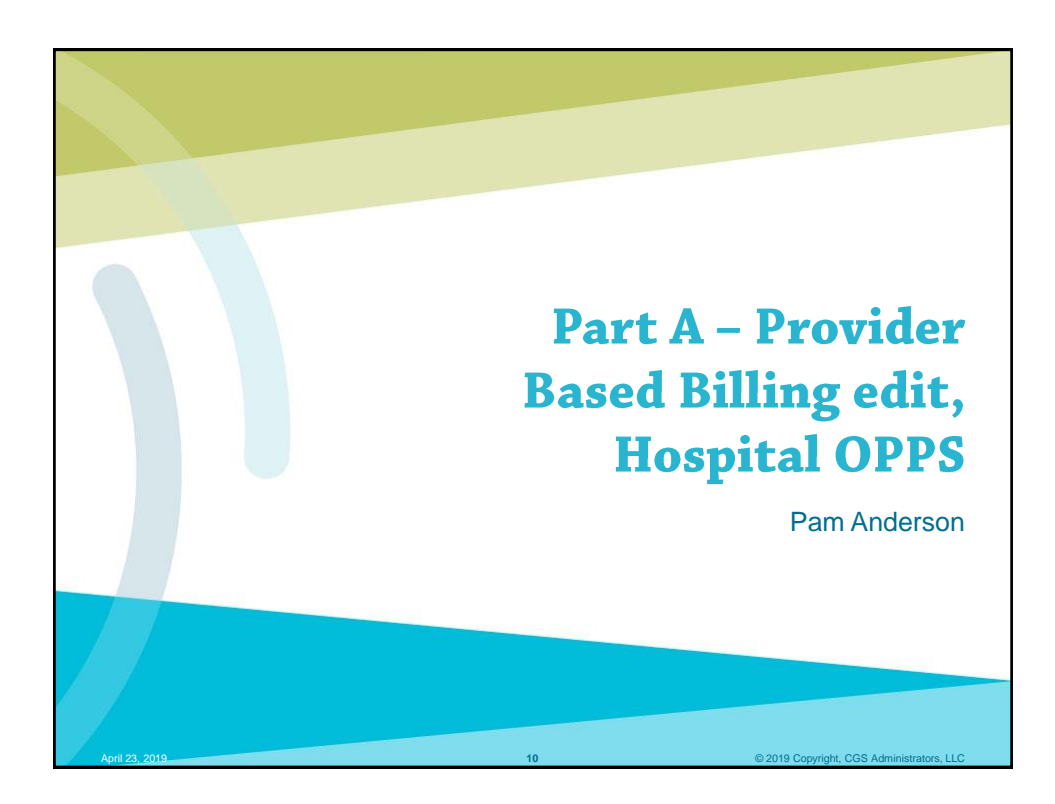

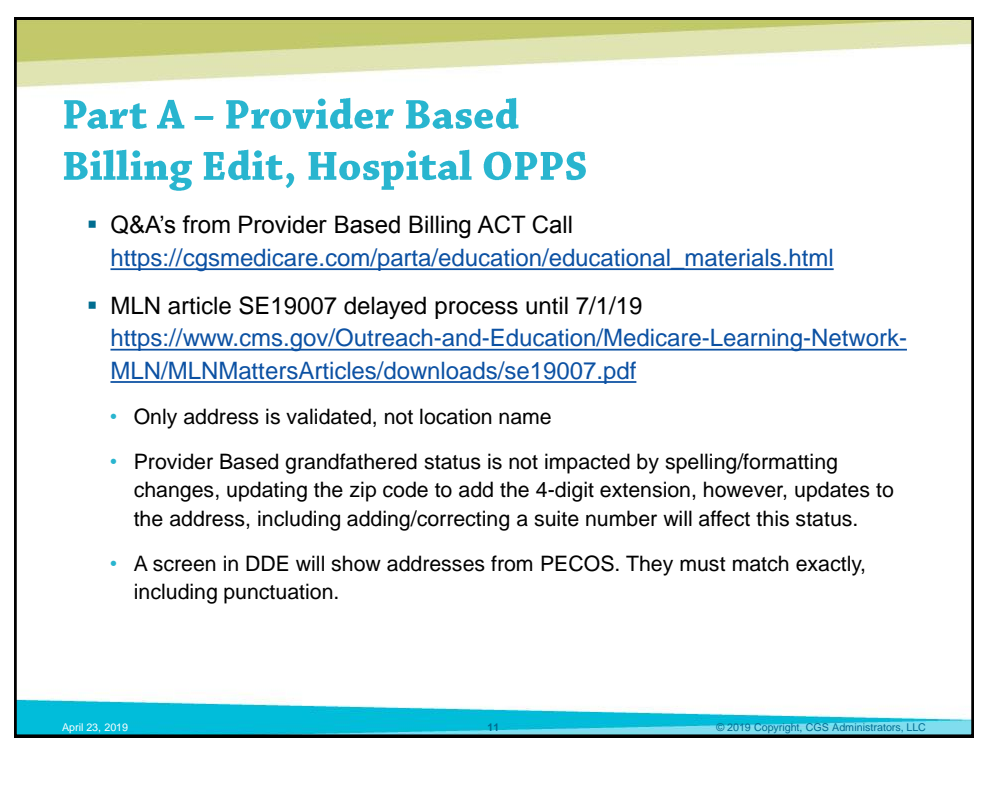

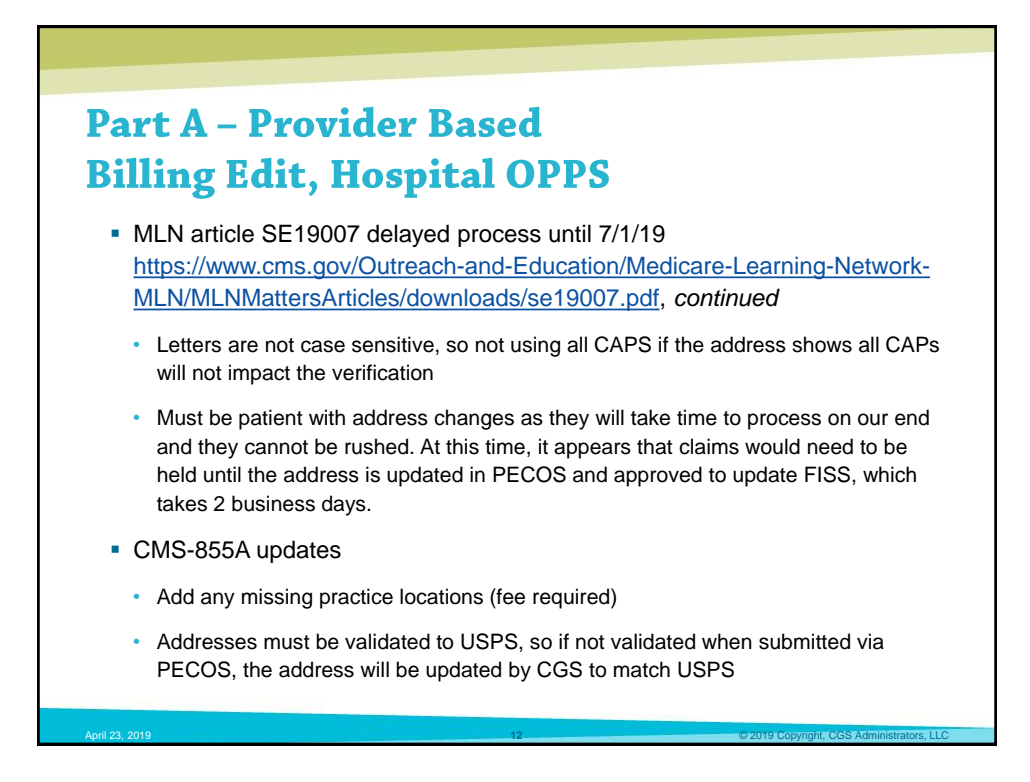

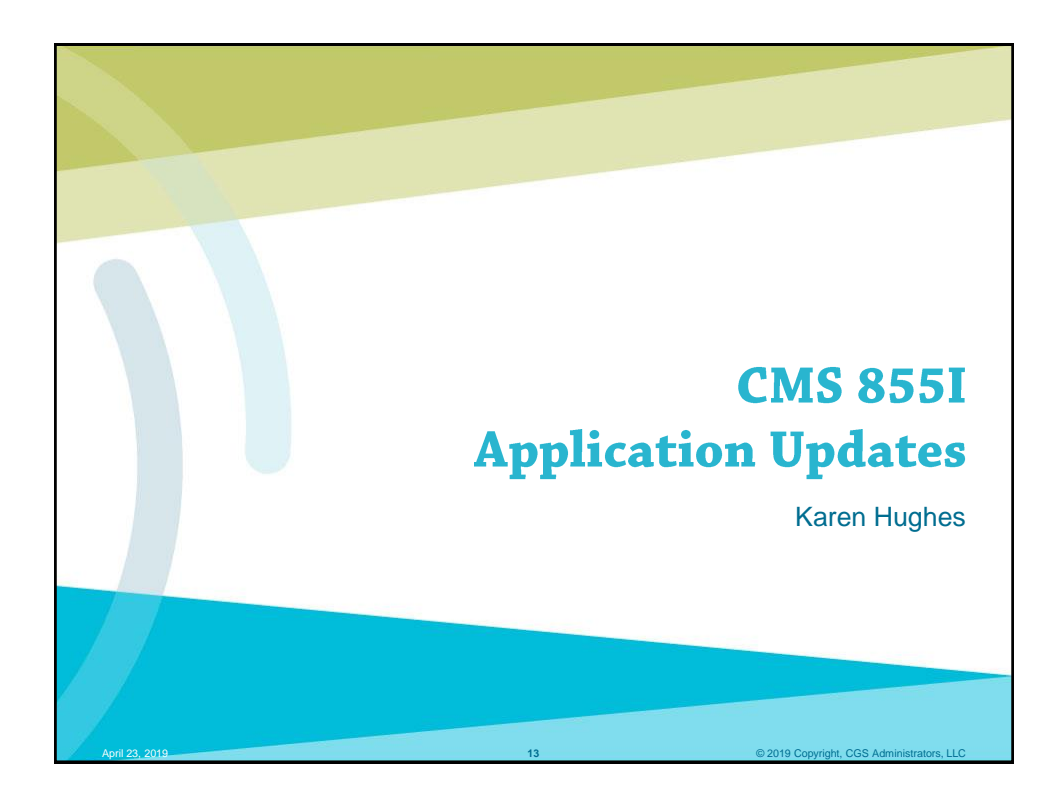

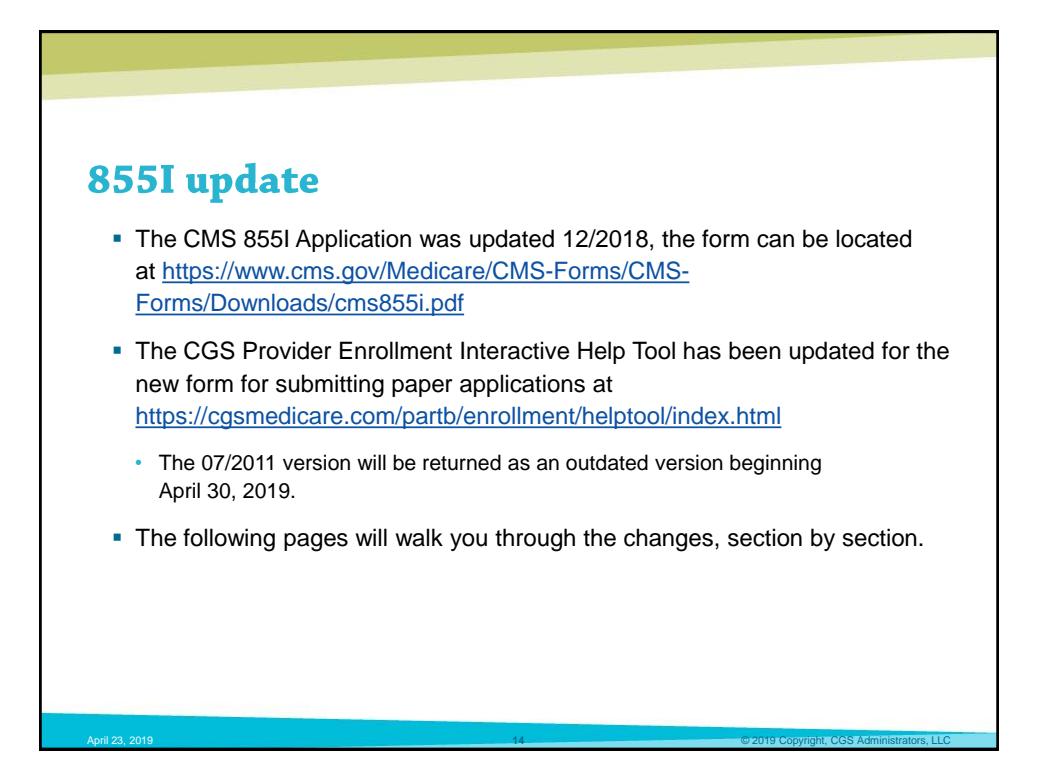

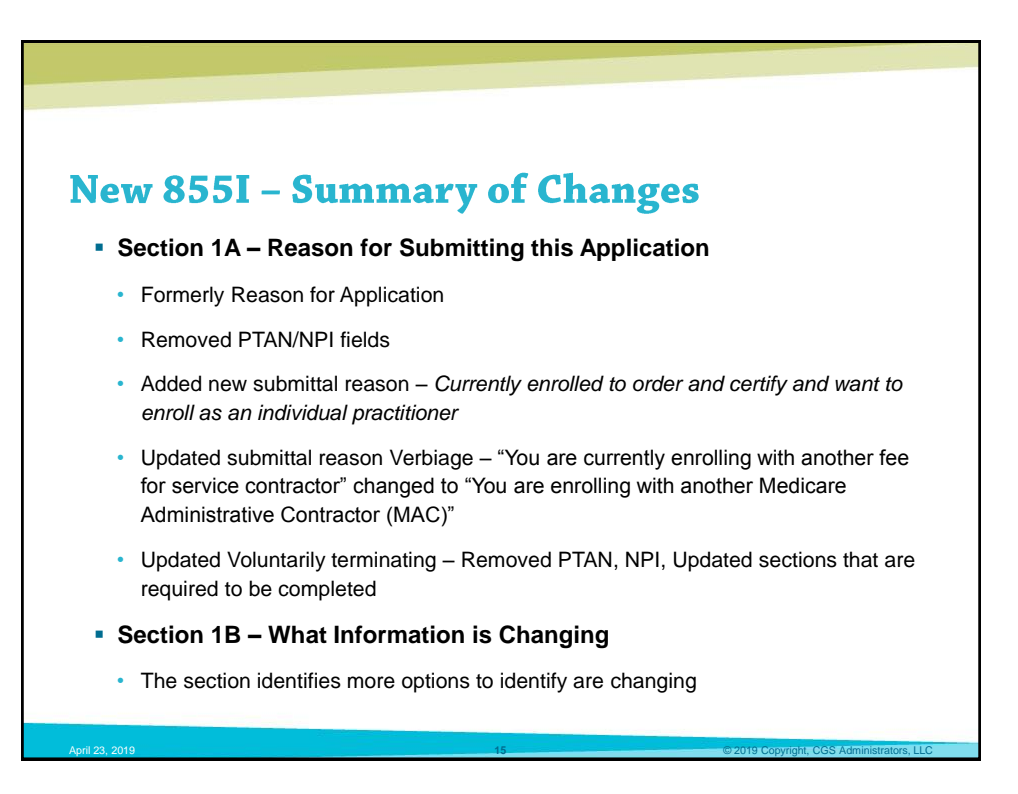

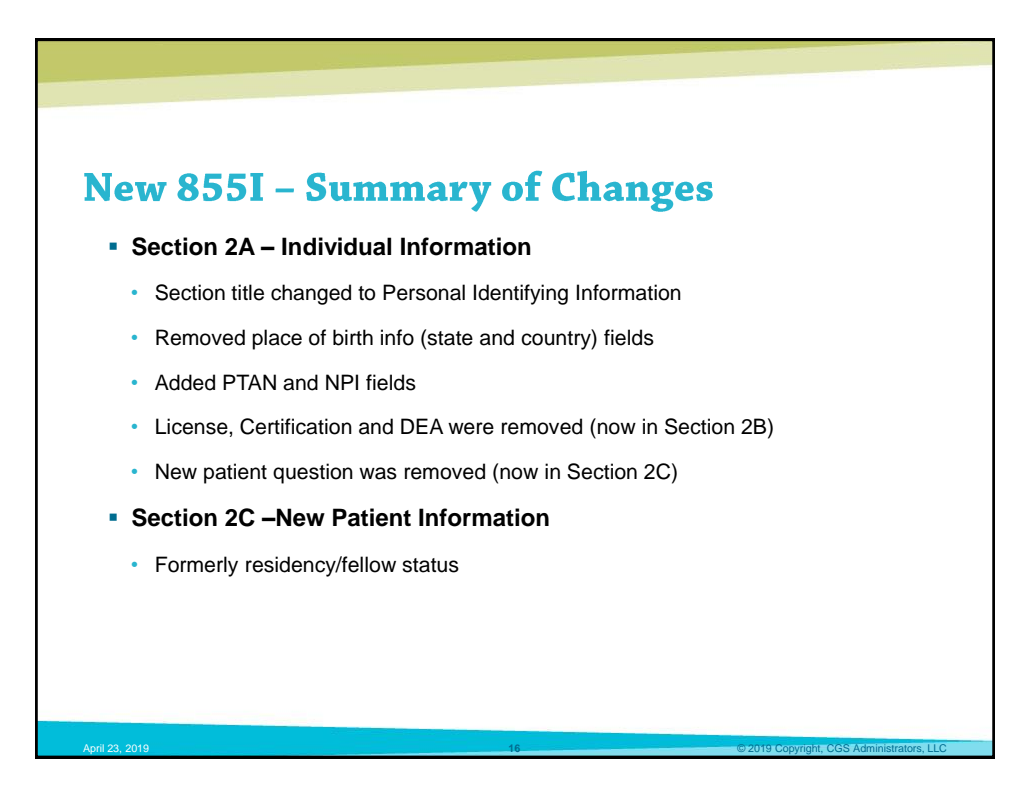

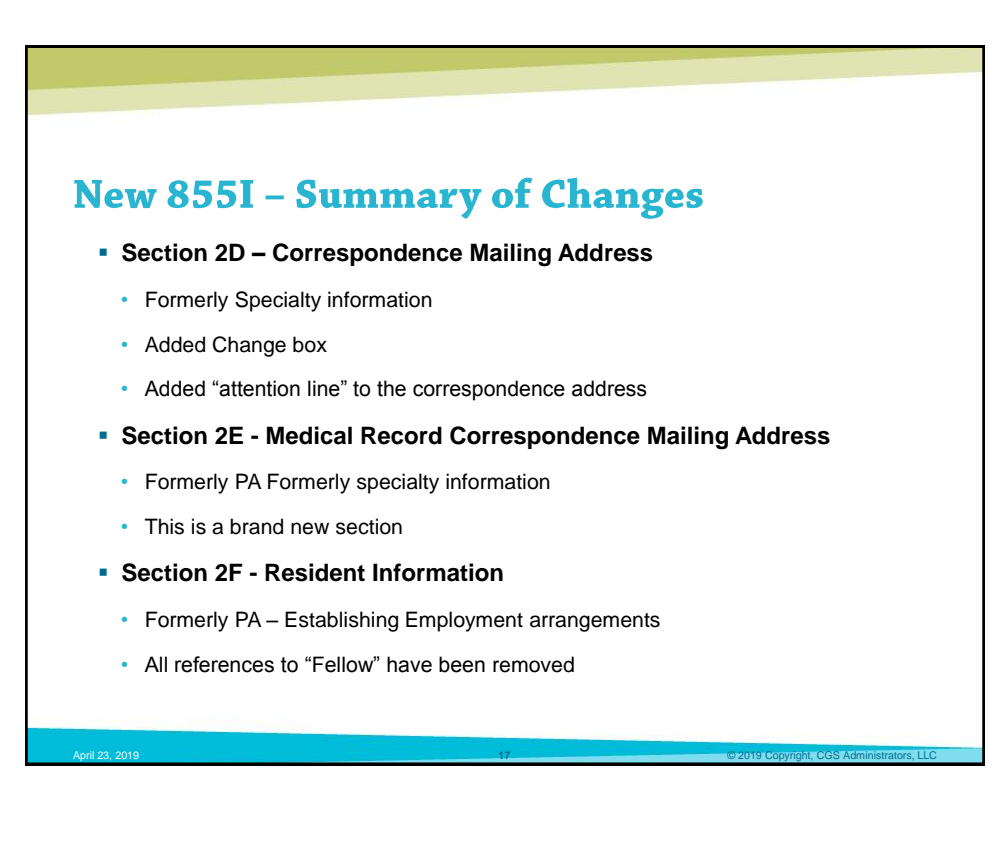

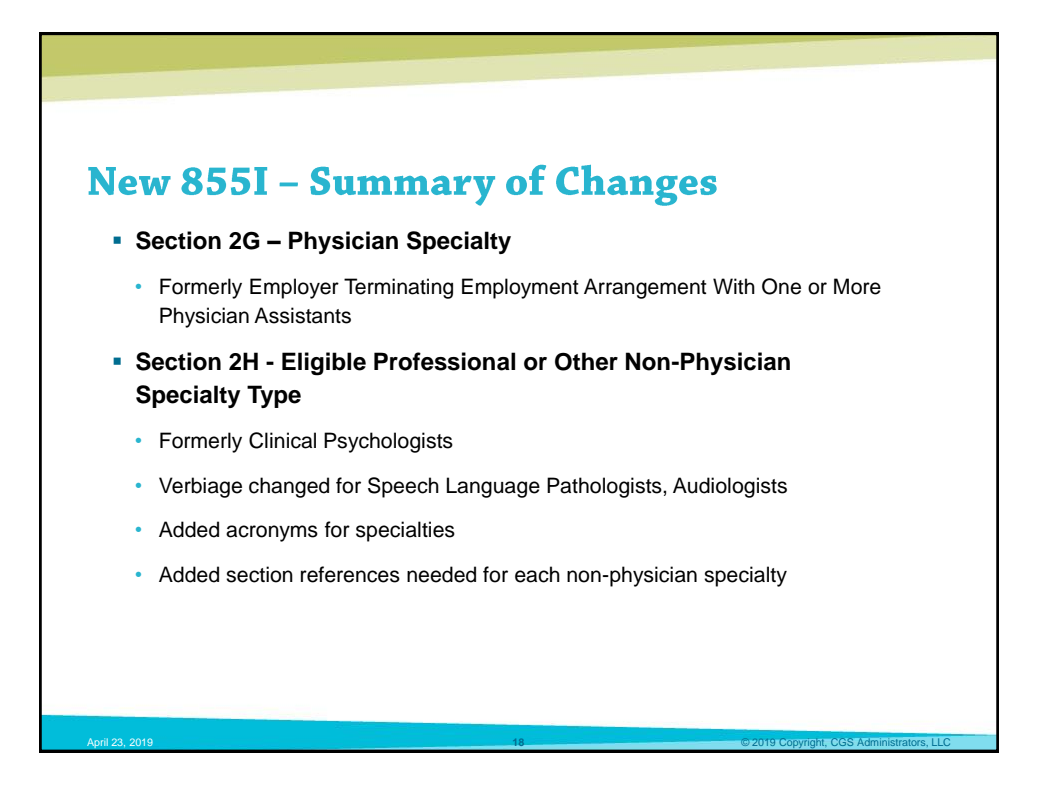

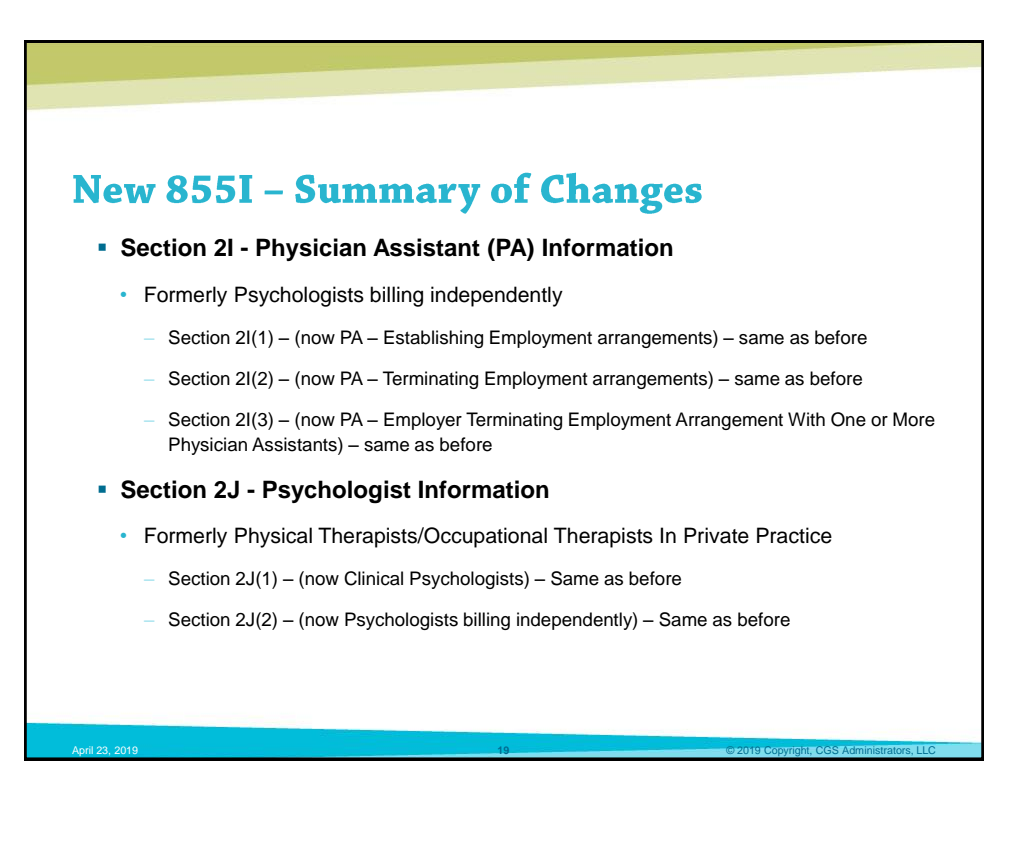

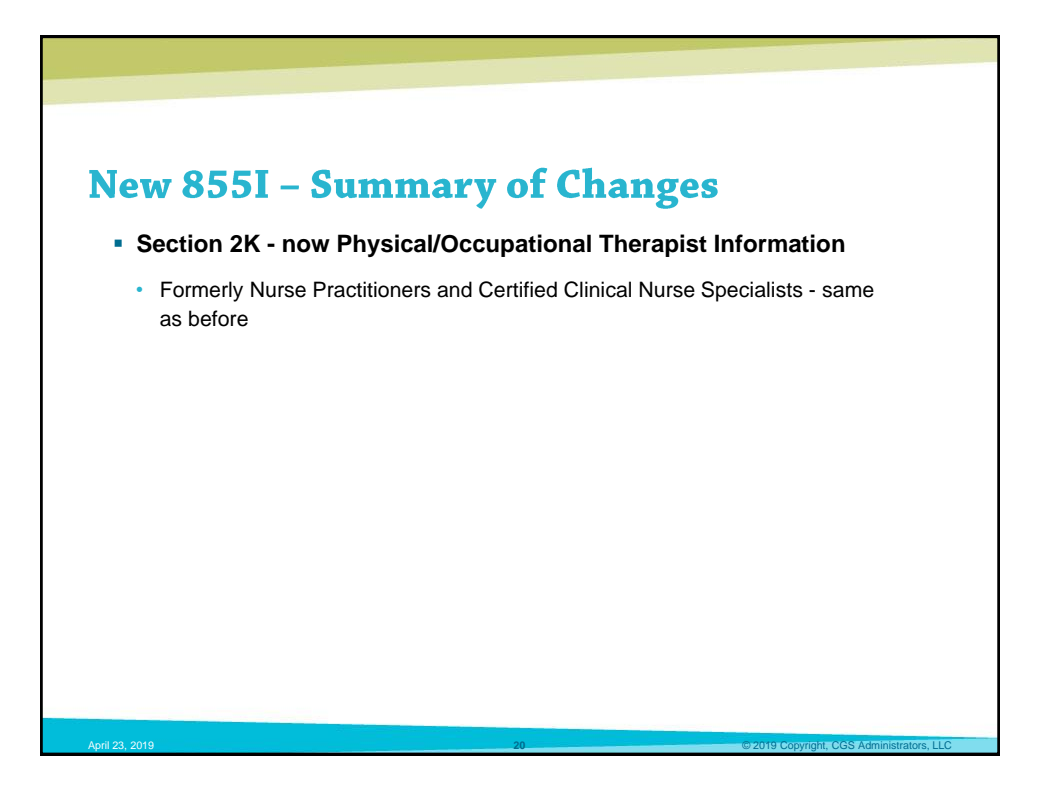

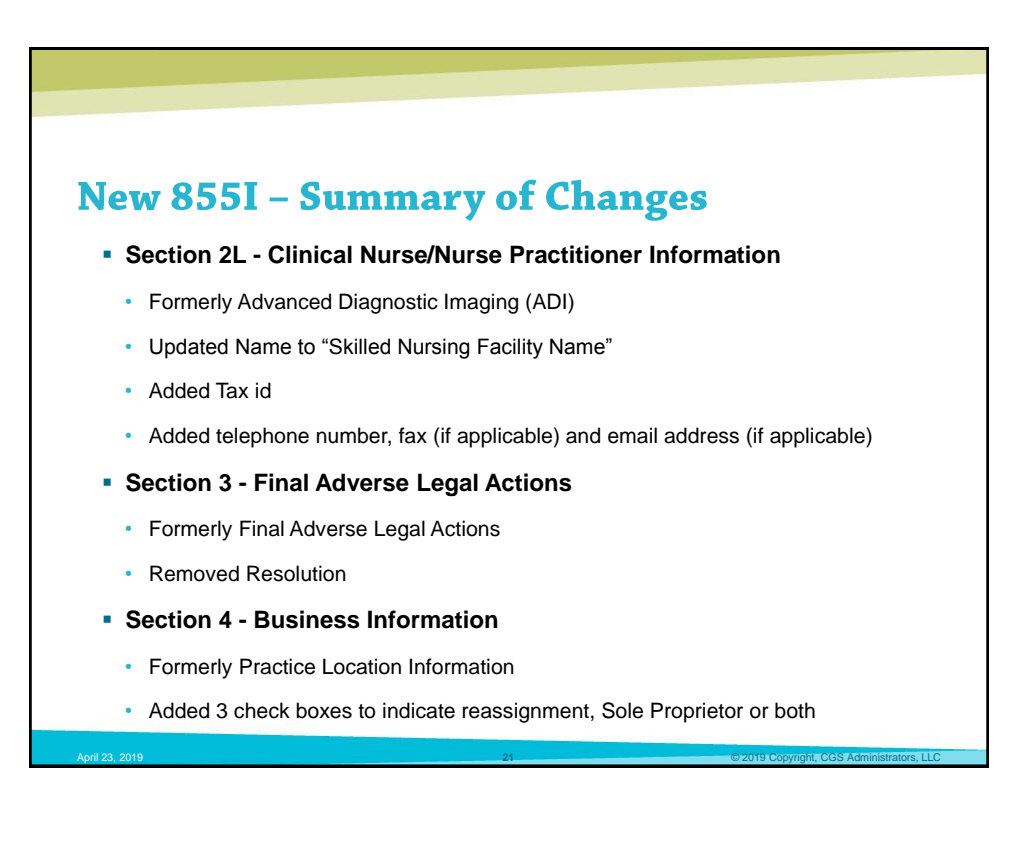

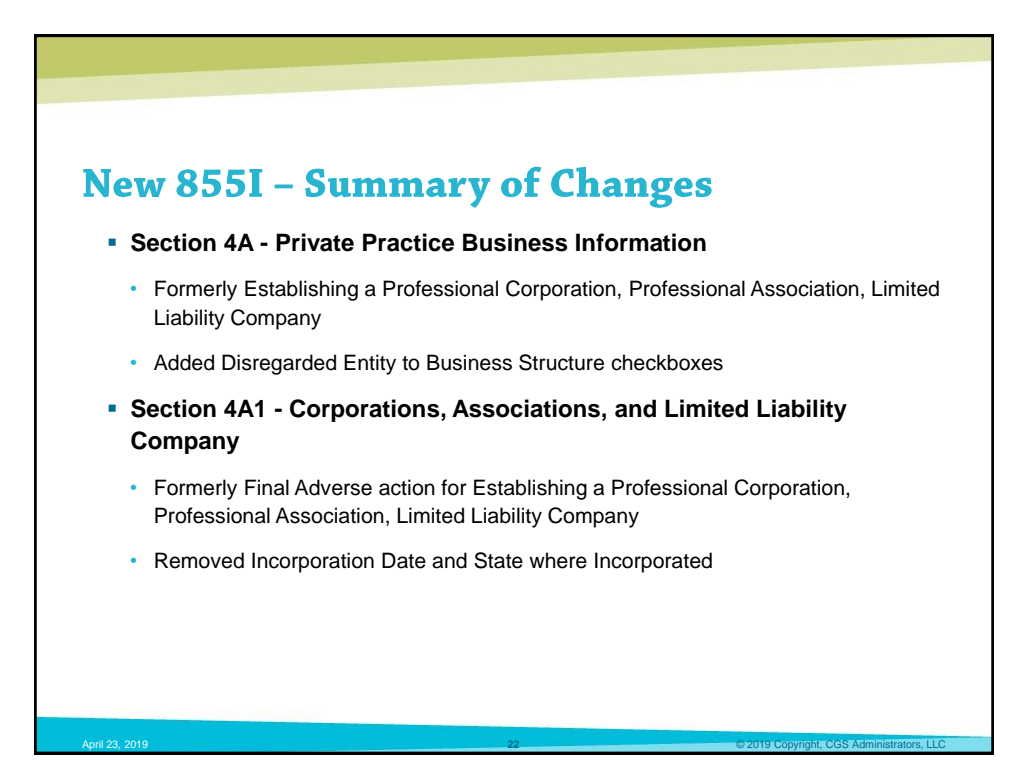

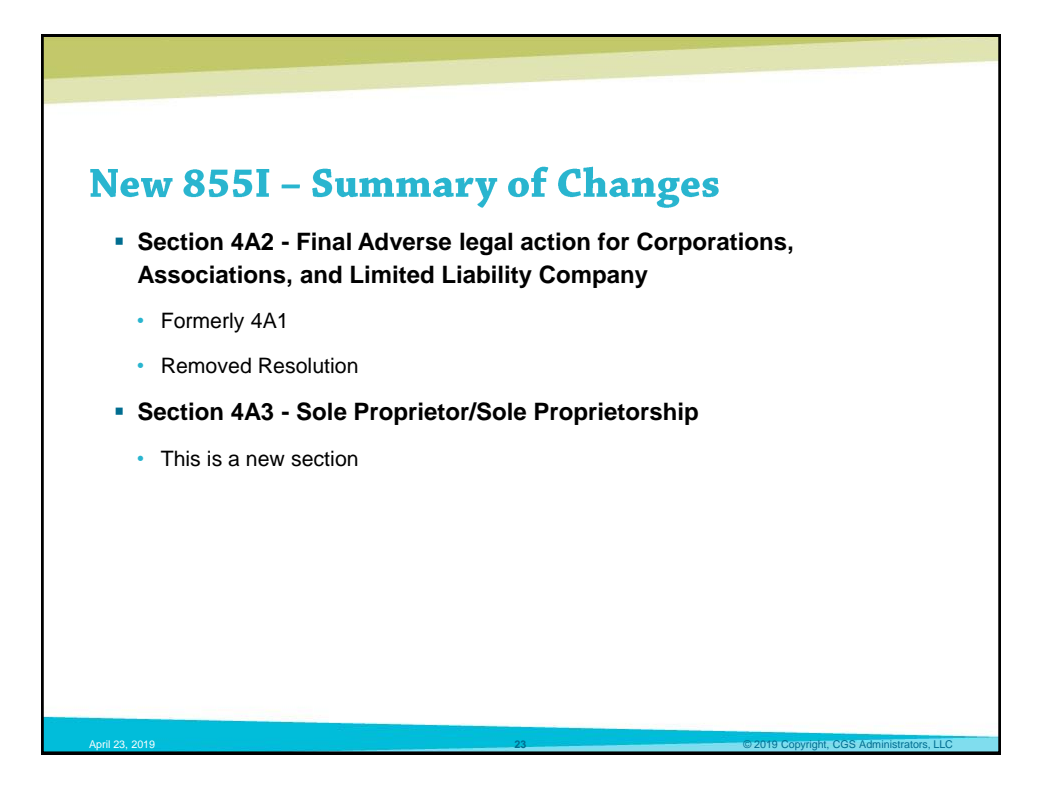

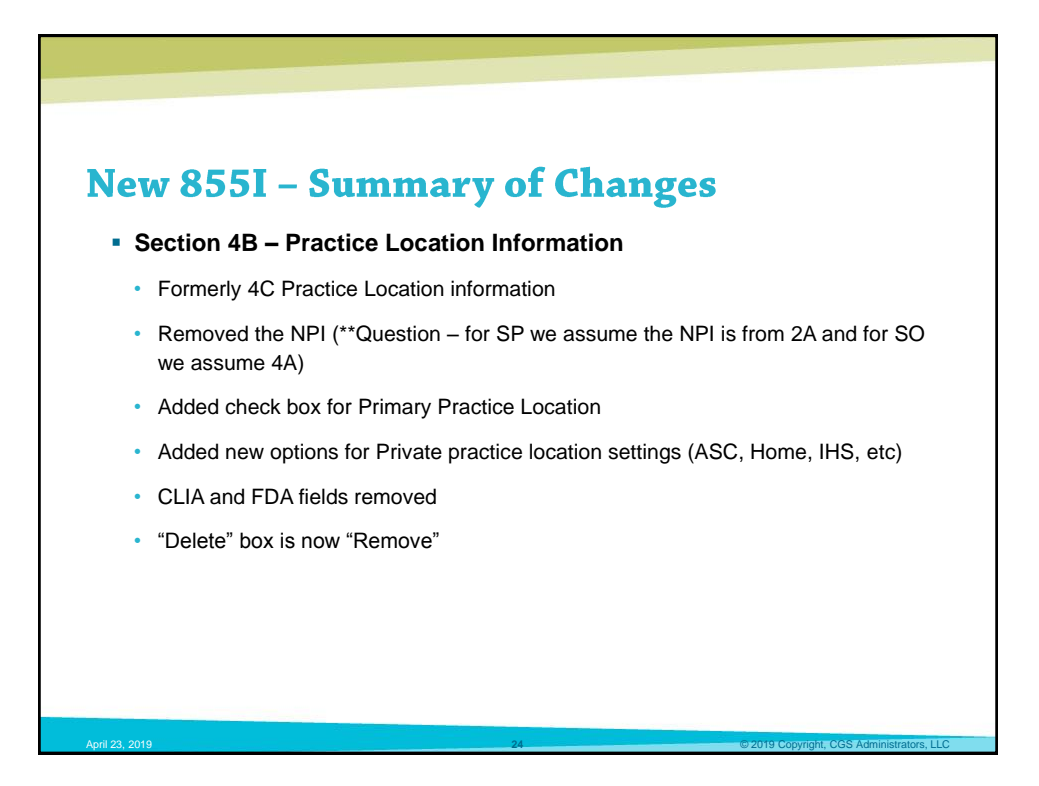

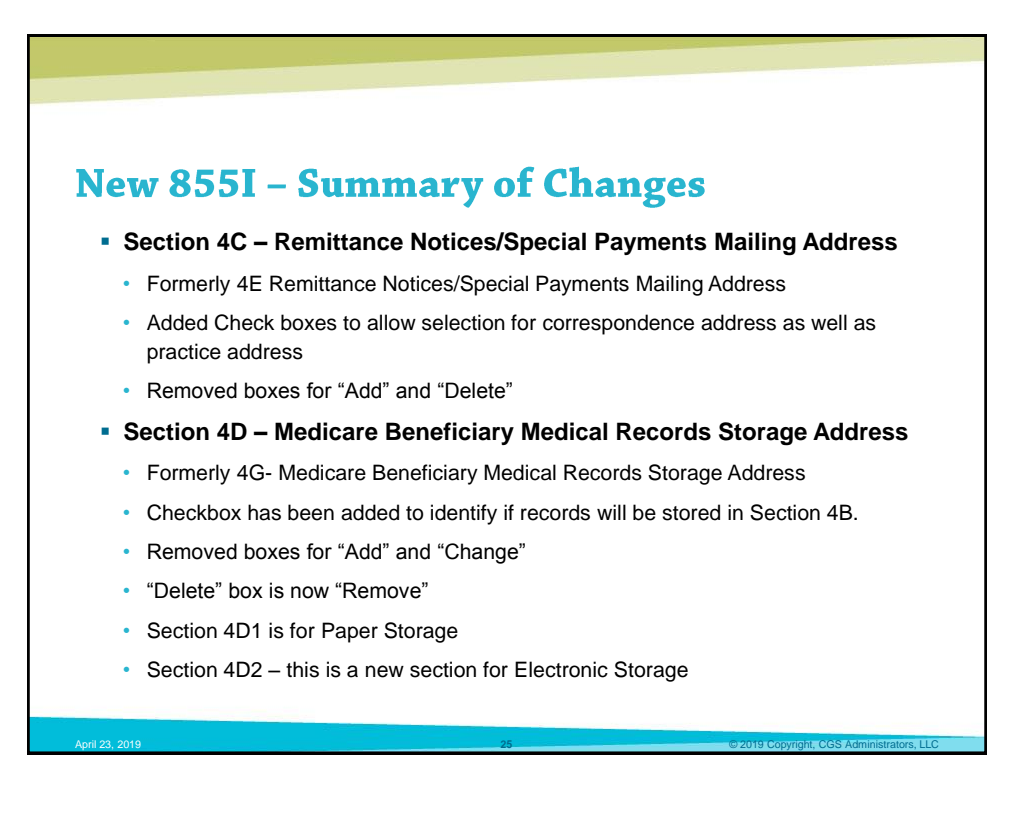

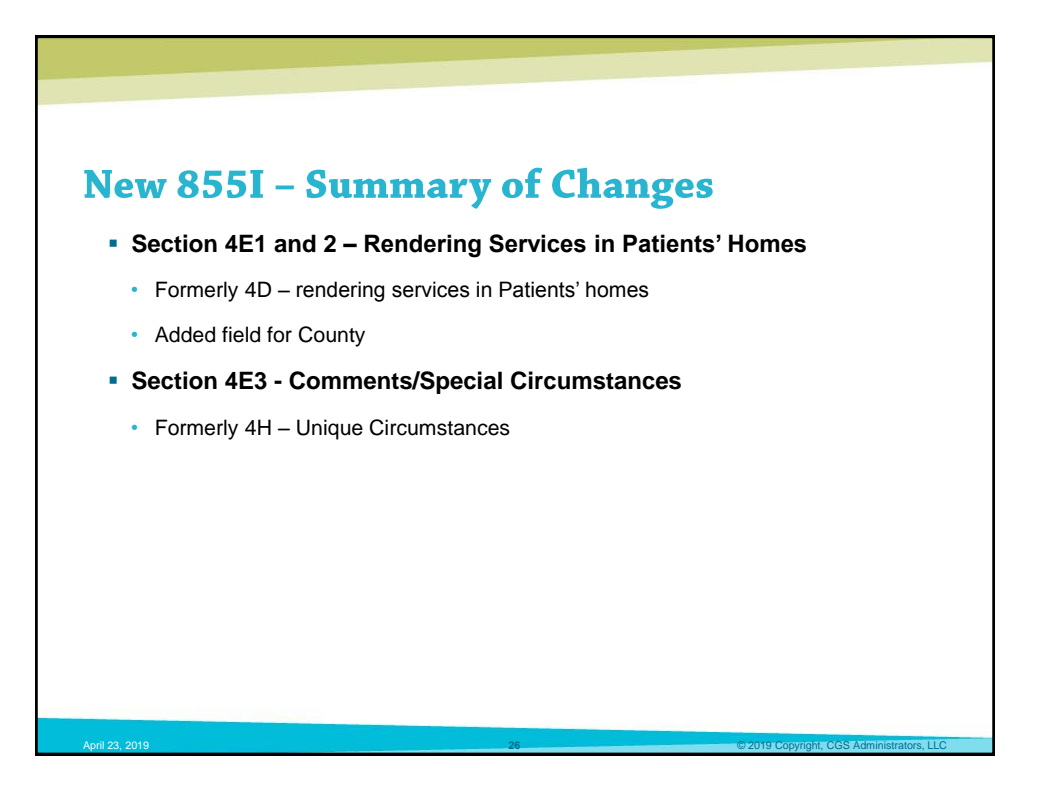

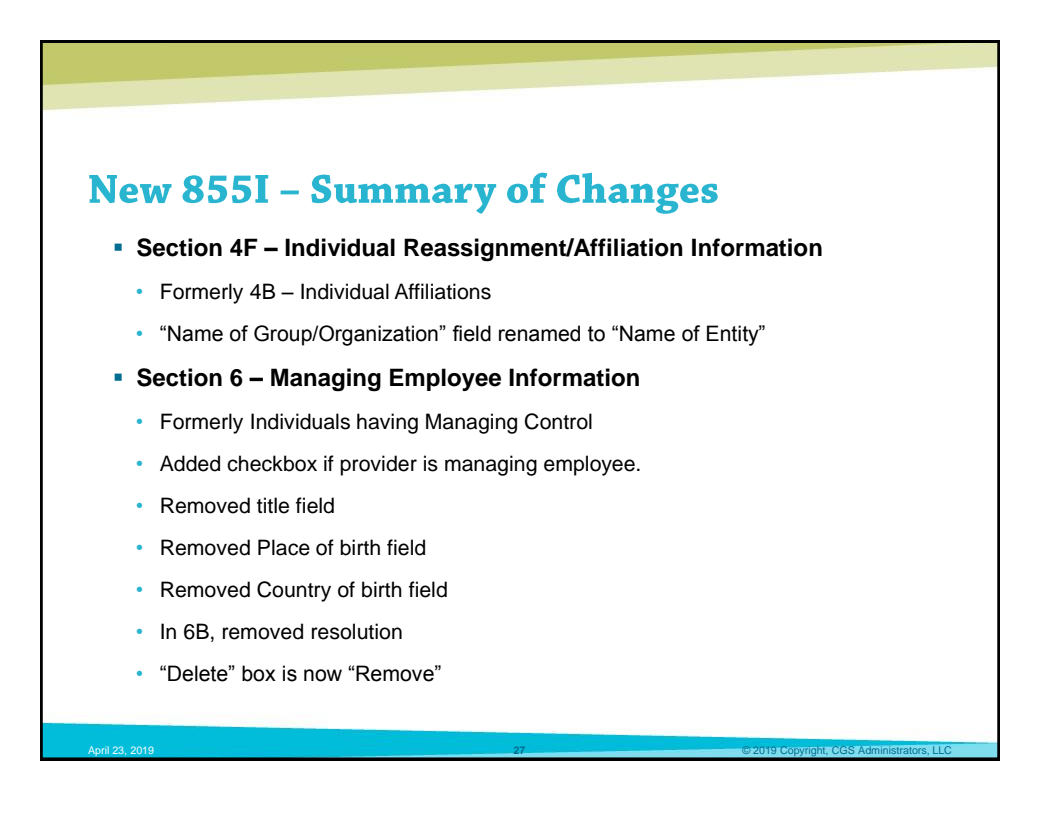

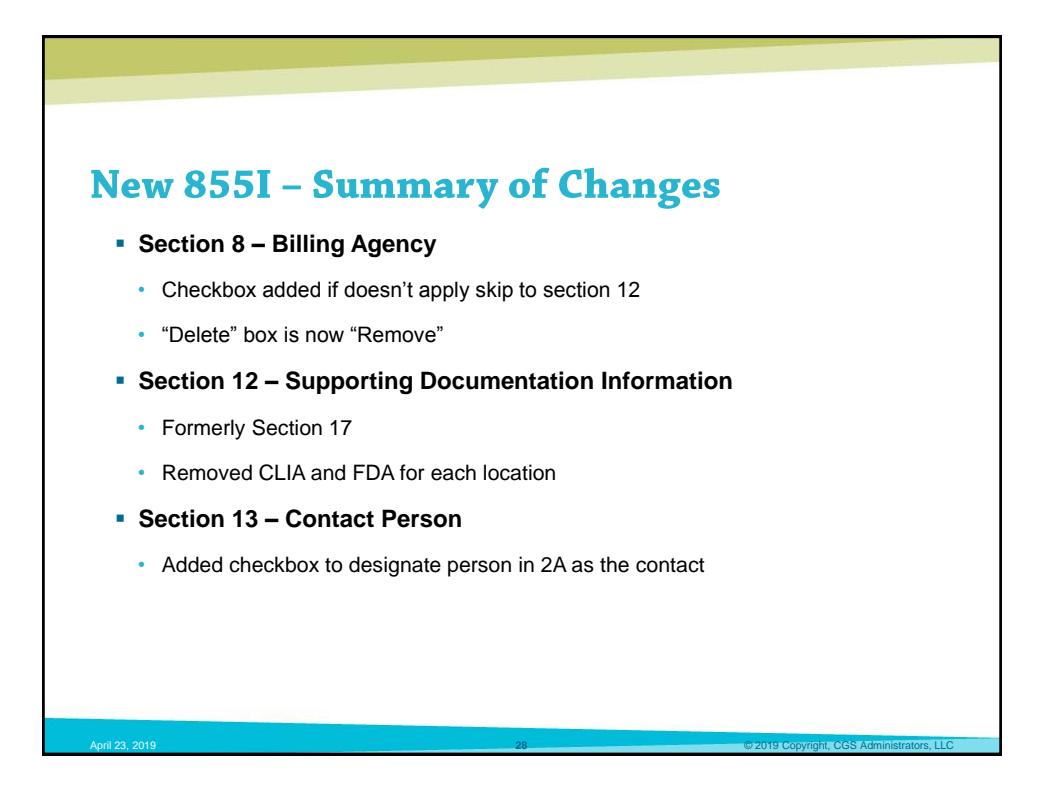

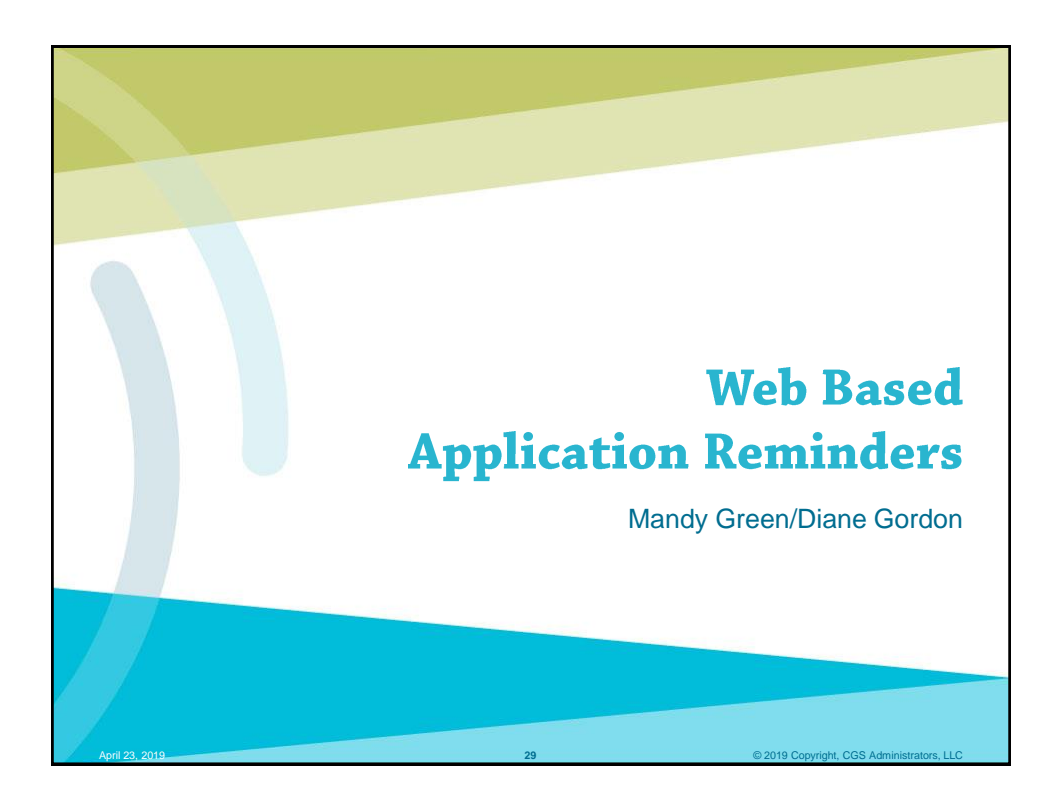

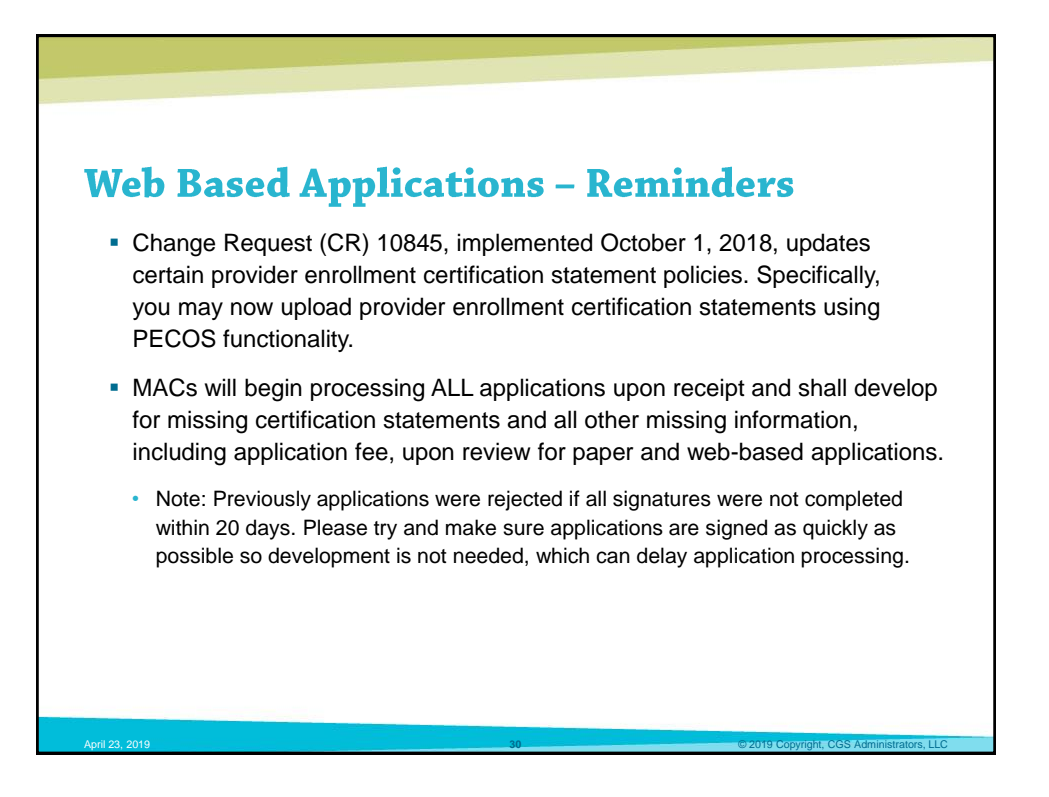

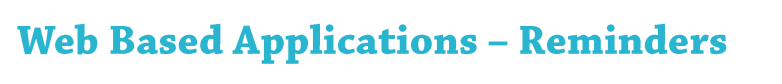

- MACs will accept e-signed or uploaded signatures for Web-based application submissions. MACs will no longer accept paper certification statements for web-based application submissions (CMS-855 and CMS-20134 only) via mail. If the provider chooses to submit its certification statement via paper rather than through e-signature, it shall do so via PECOS upload functionality.
- MACs will accept uploaded, faxed and emailed paper certification statements in response to a development request for Web-based applications.

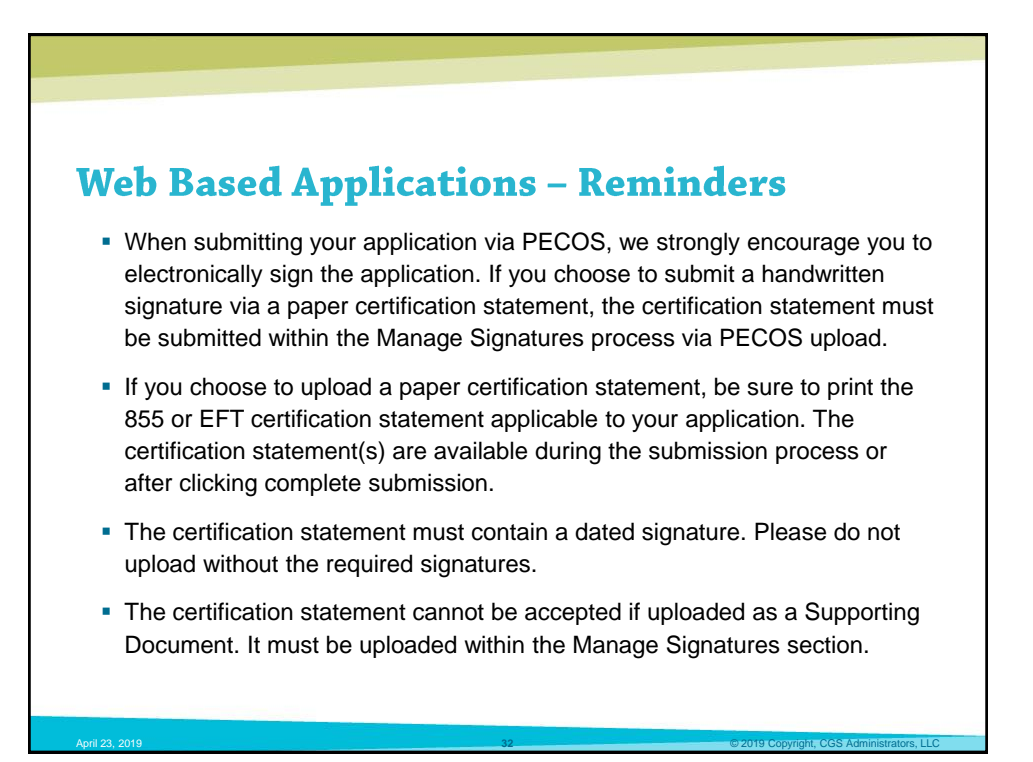

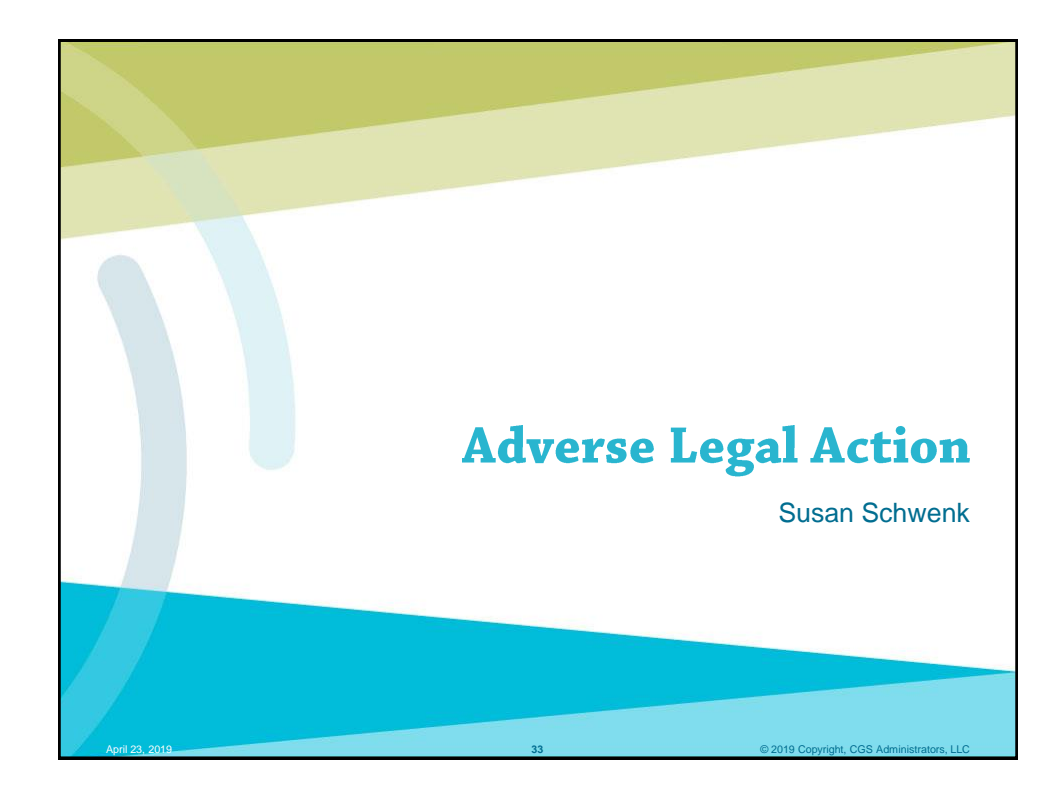

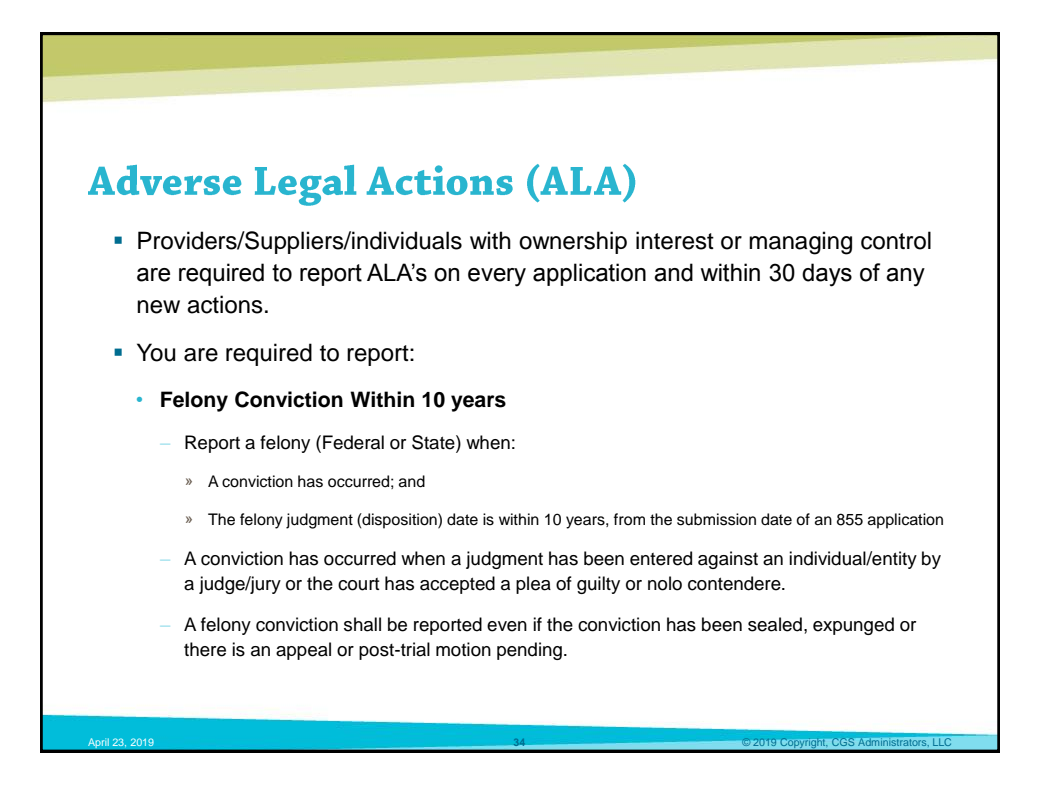

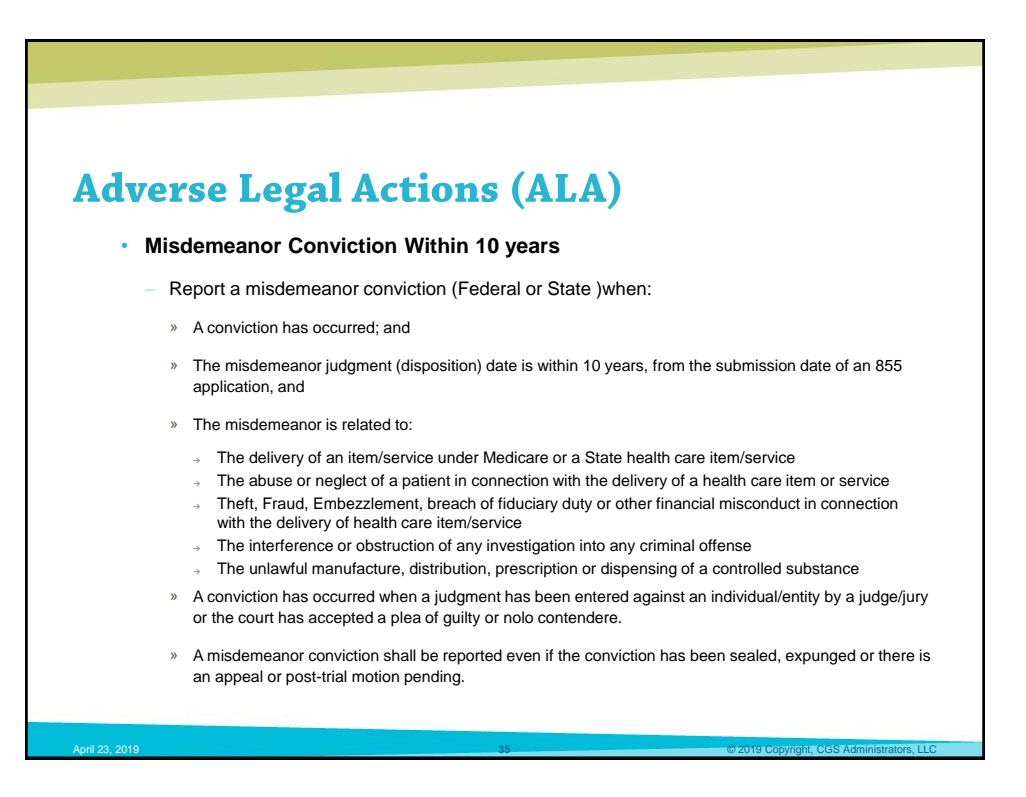

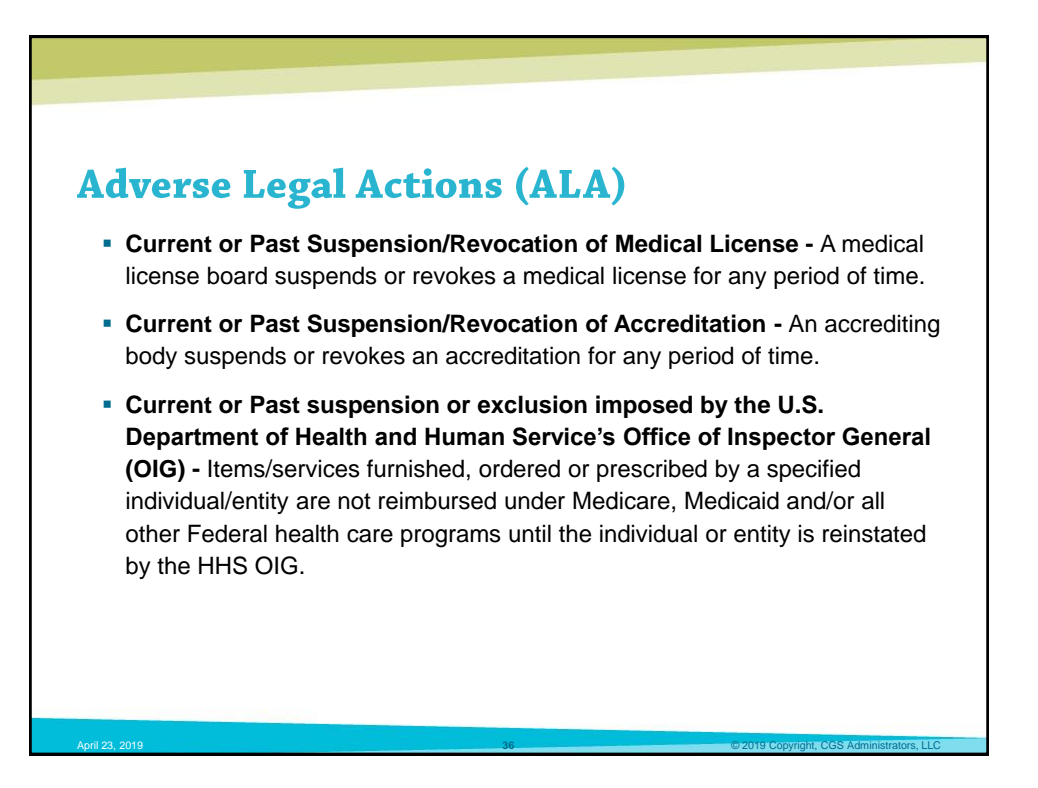

## **Adverse Legal Actions (ALA)**

- Current or Past debarment from participation in any Federal Executive Branch procurement or nonprocurement program - An individual or entity is suspended throughout the Executive Branch or the Federal government, as it applies to procurement and non-procurement programs. An individual or entity will not be solicited from, contracts will not be awarded to or existing contracts will not be renewed or otherwise extended to those individuals or entities with a debarment. (e.g. GSA debarment)
- Medicaid exclusion, revocation or termination of any billing number A state terminates an active provider agreement or prohibits a provider from enrolling in the Medicaid program.
- Any other current or Past Federal Sanctions A penalty imposed by a Federal governing body (e.g. Civil Monetary Penalties (CMP), Corporate Integrity Agreement (CIA)).

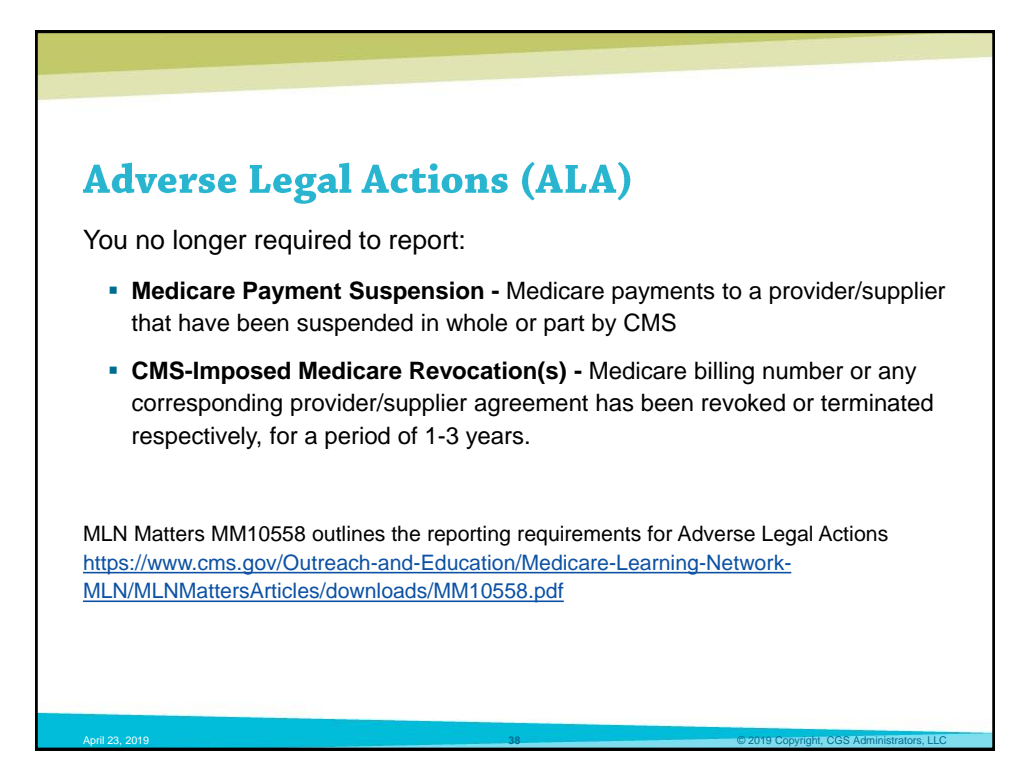

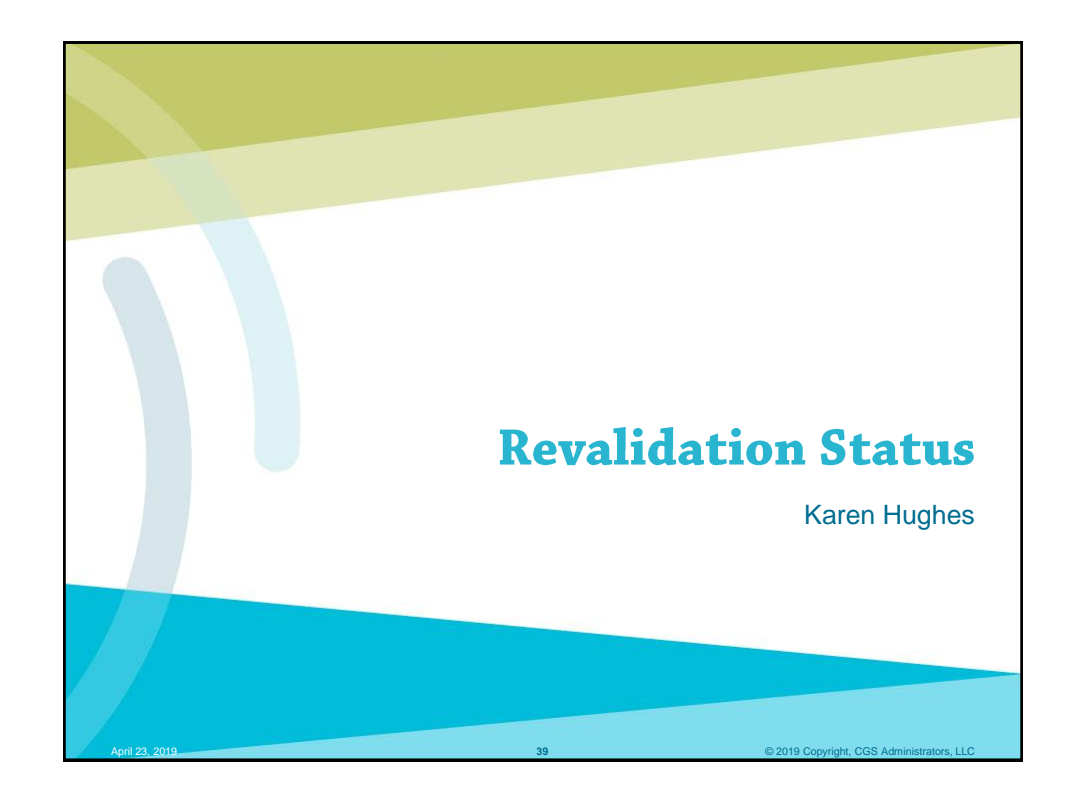

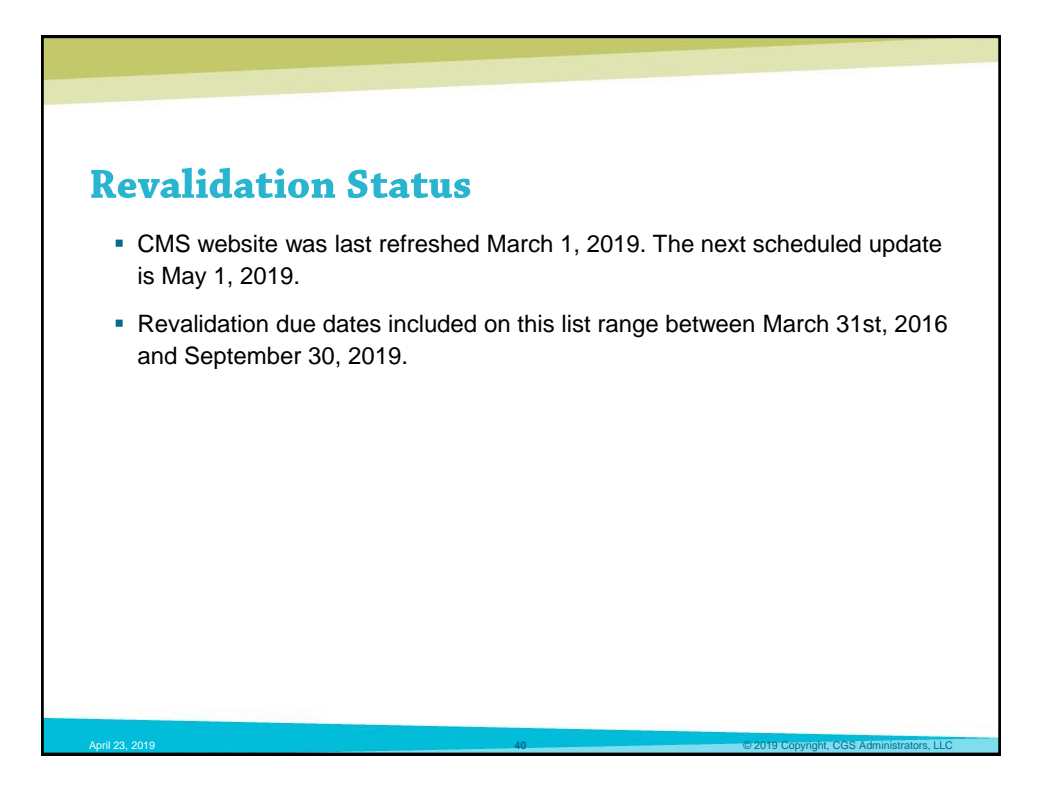

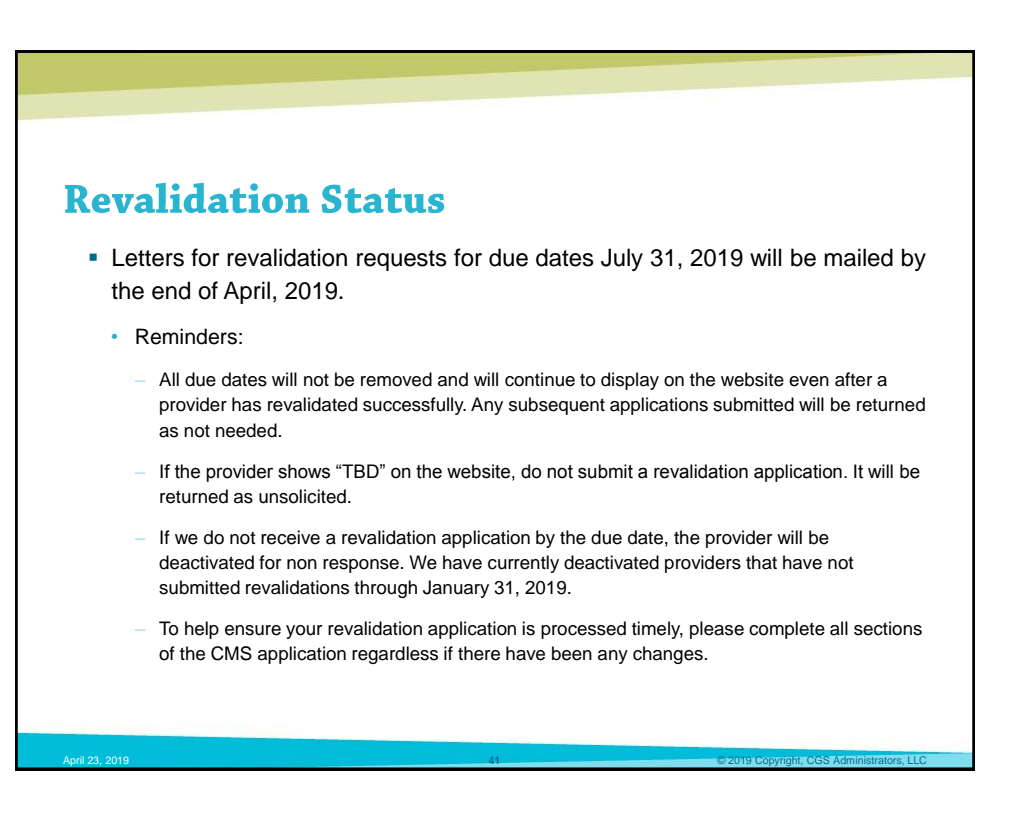

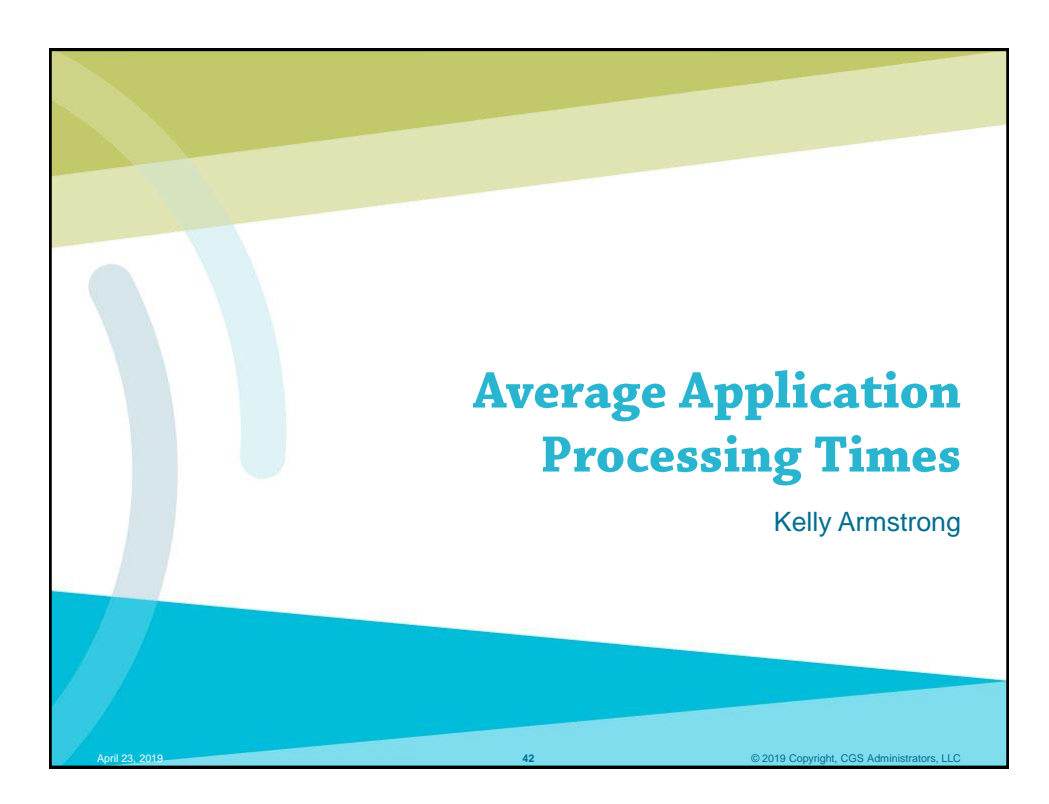

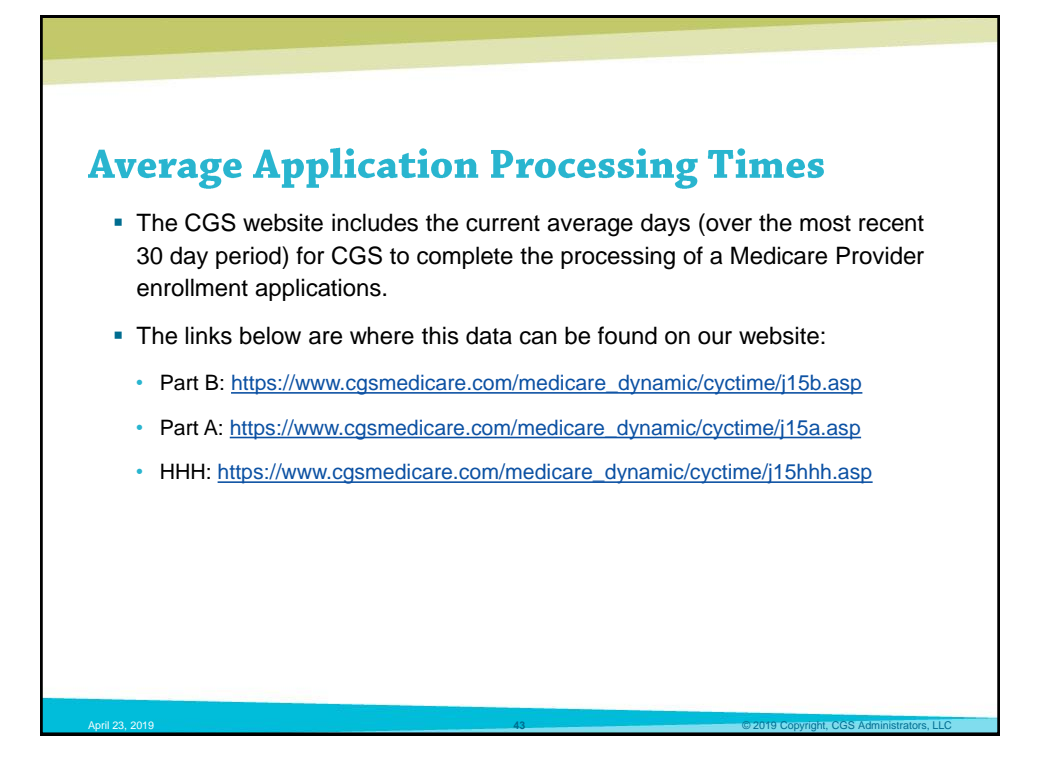

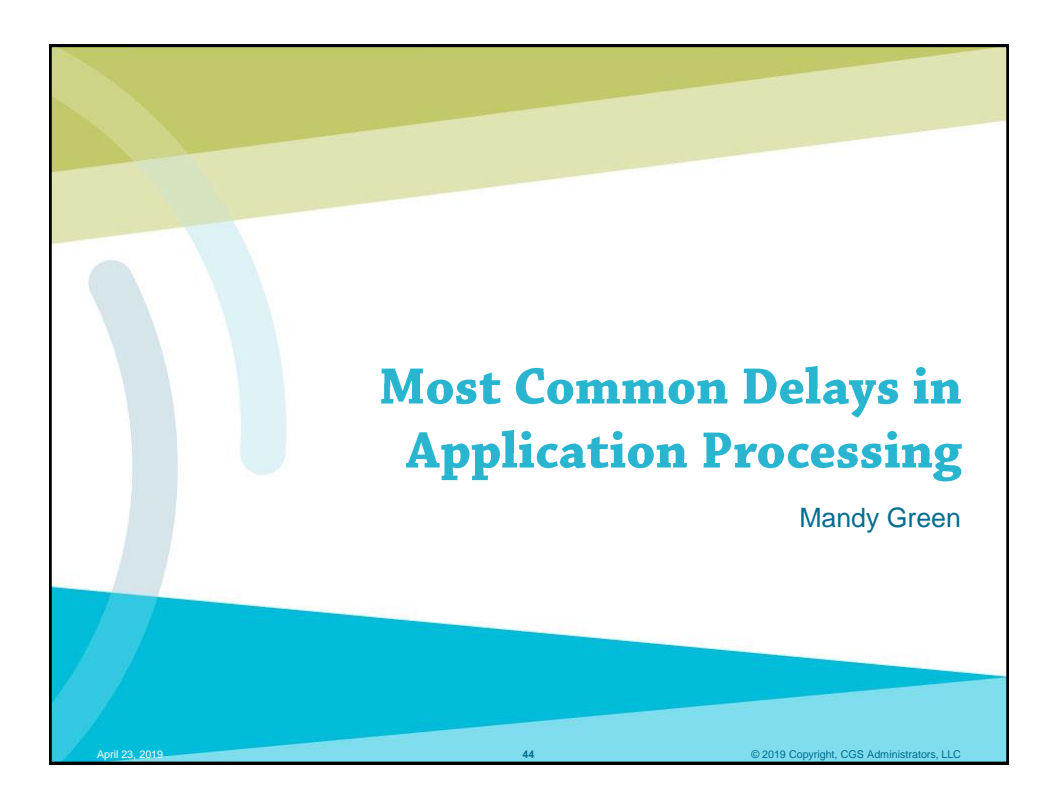

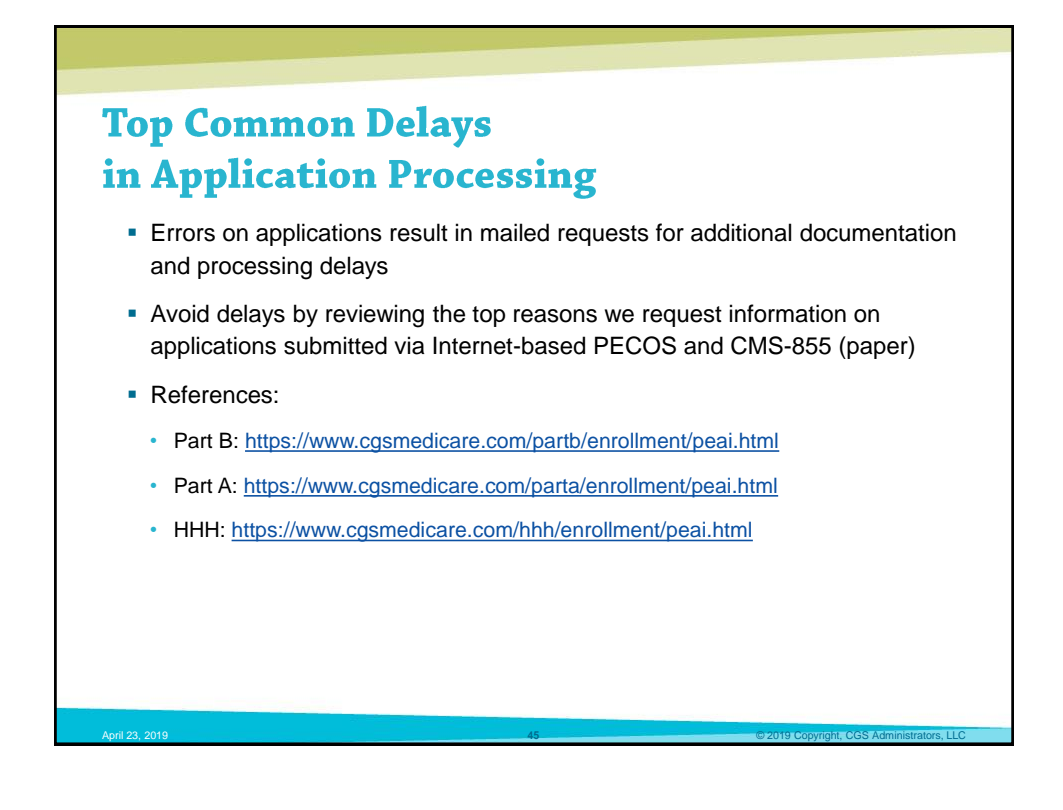

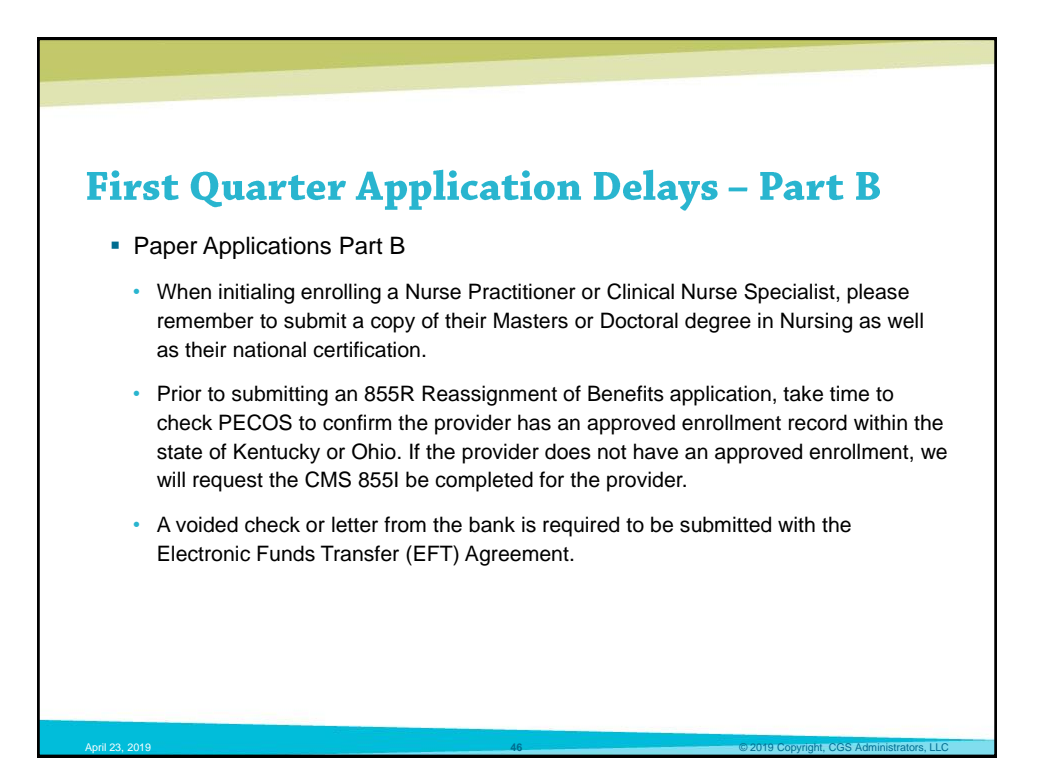

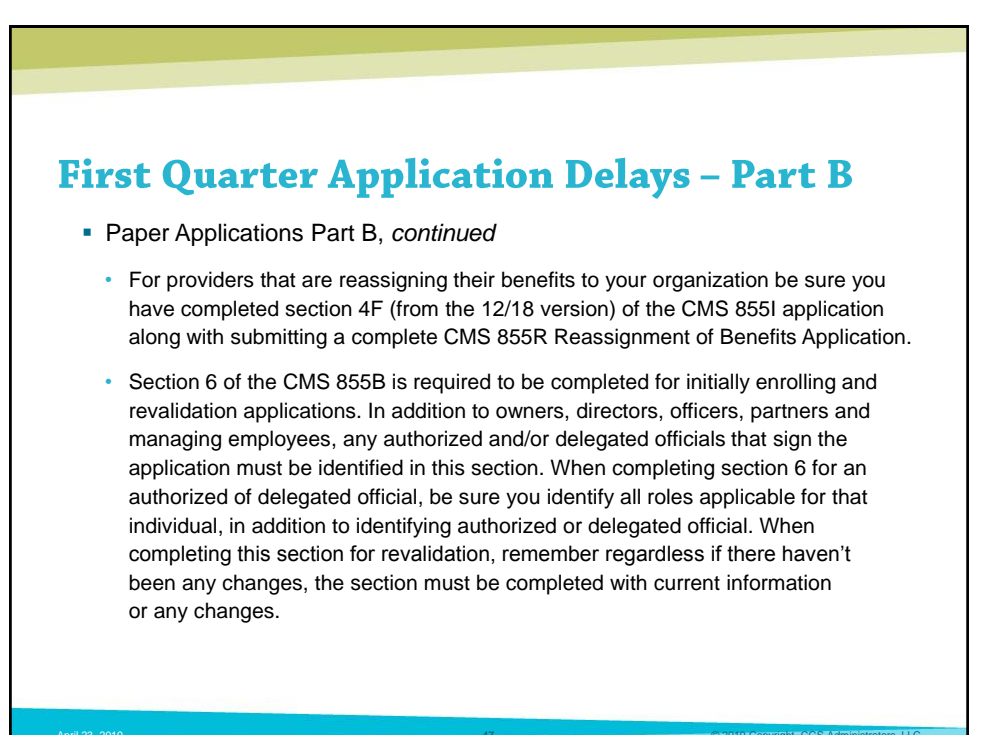

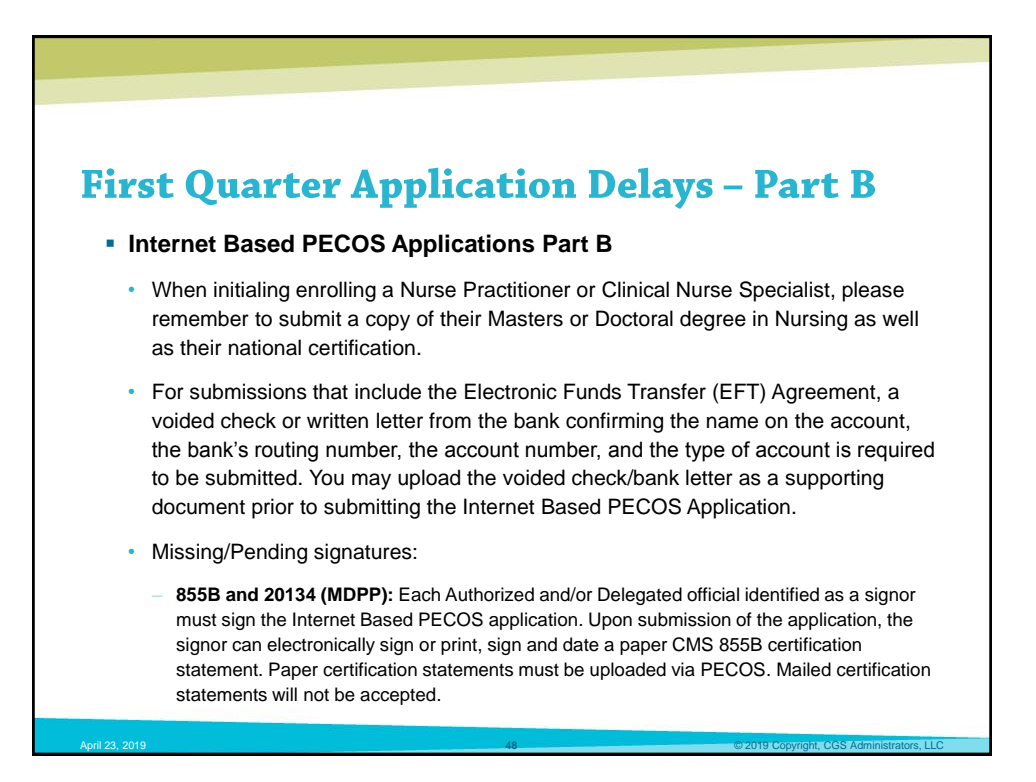

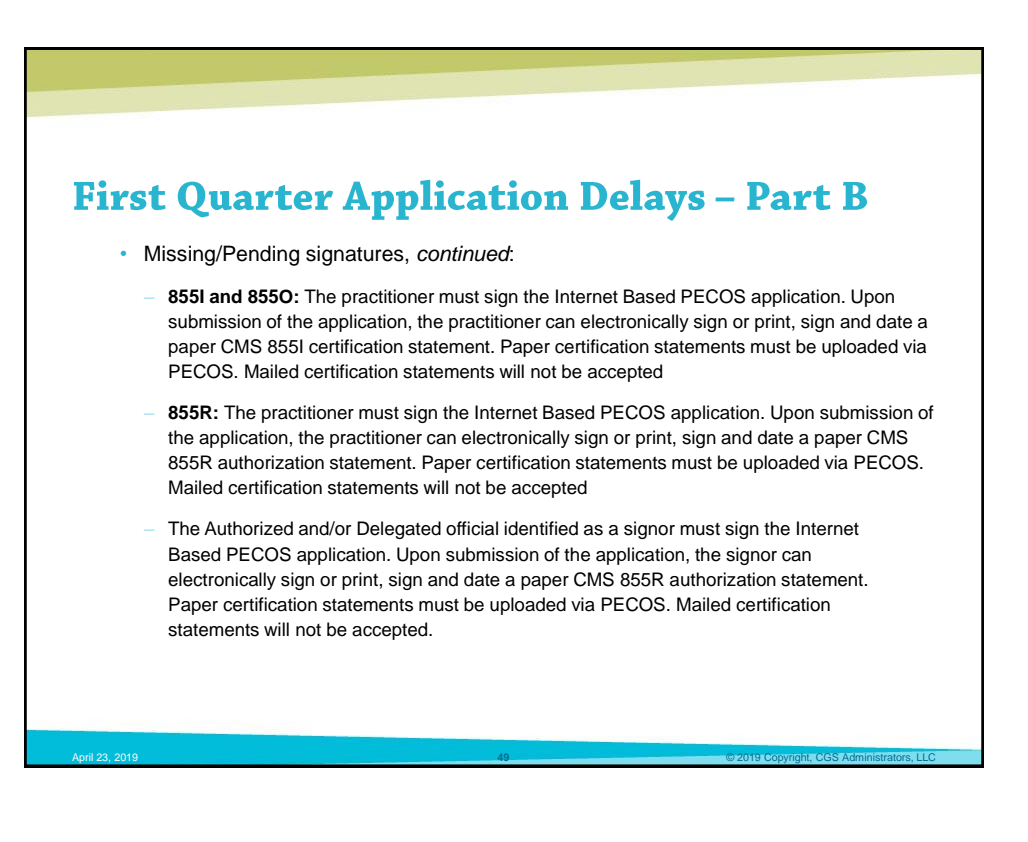

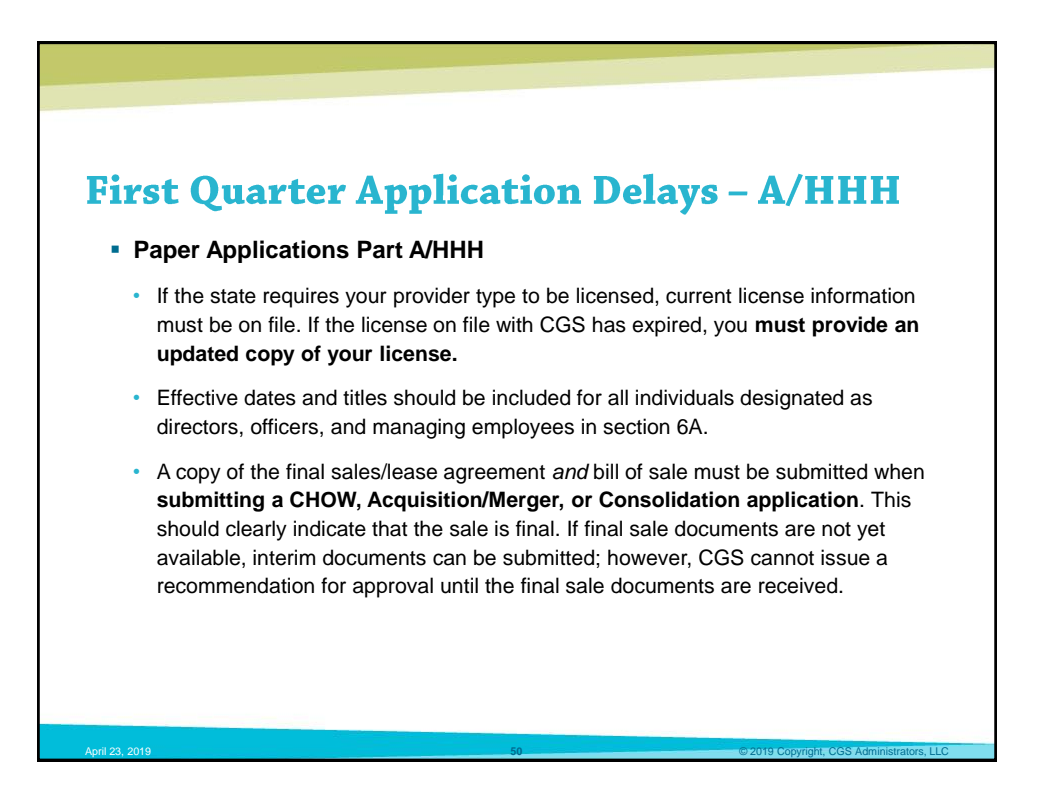

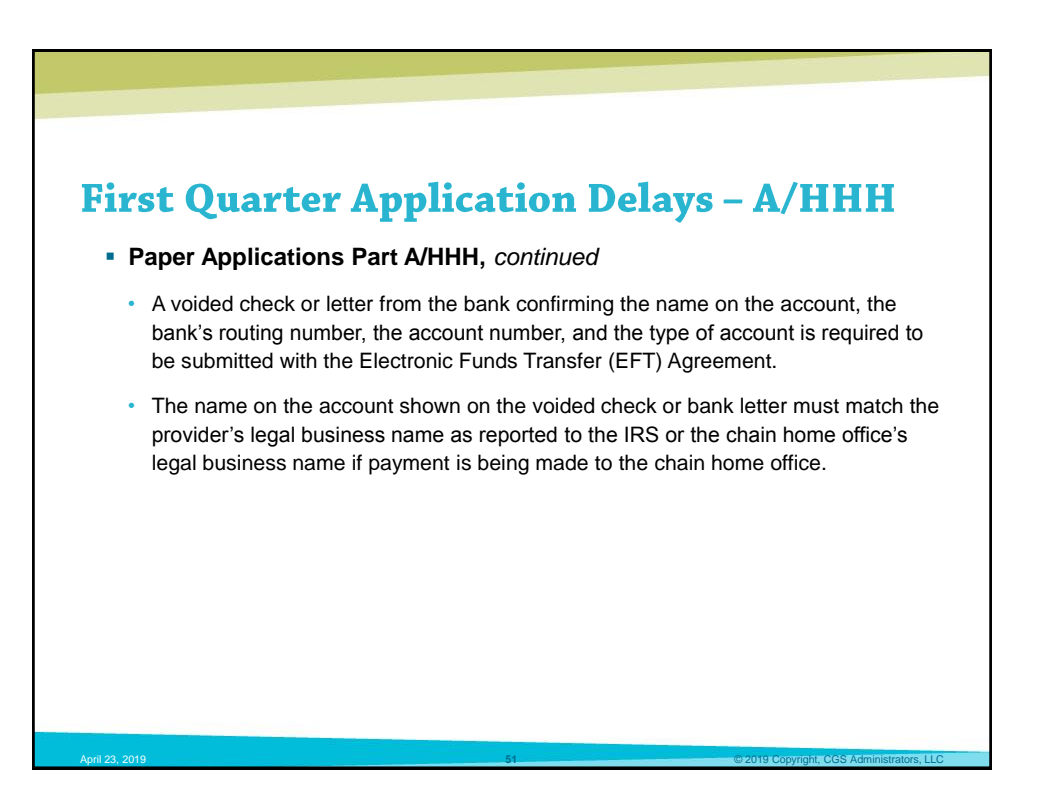

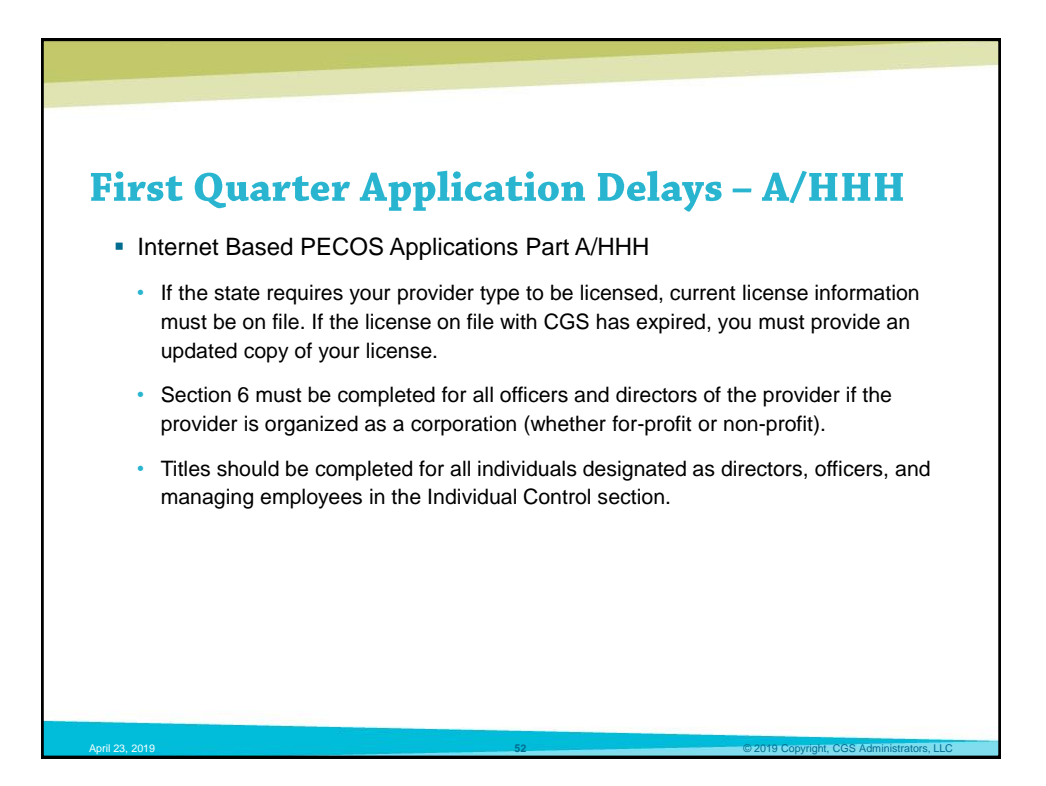

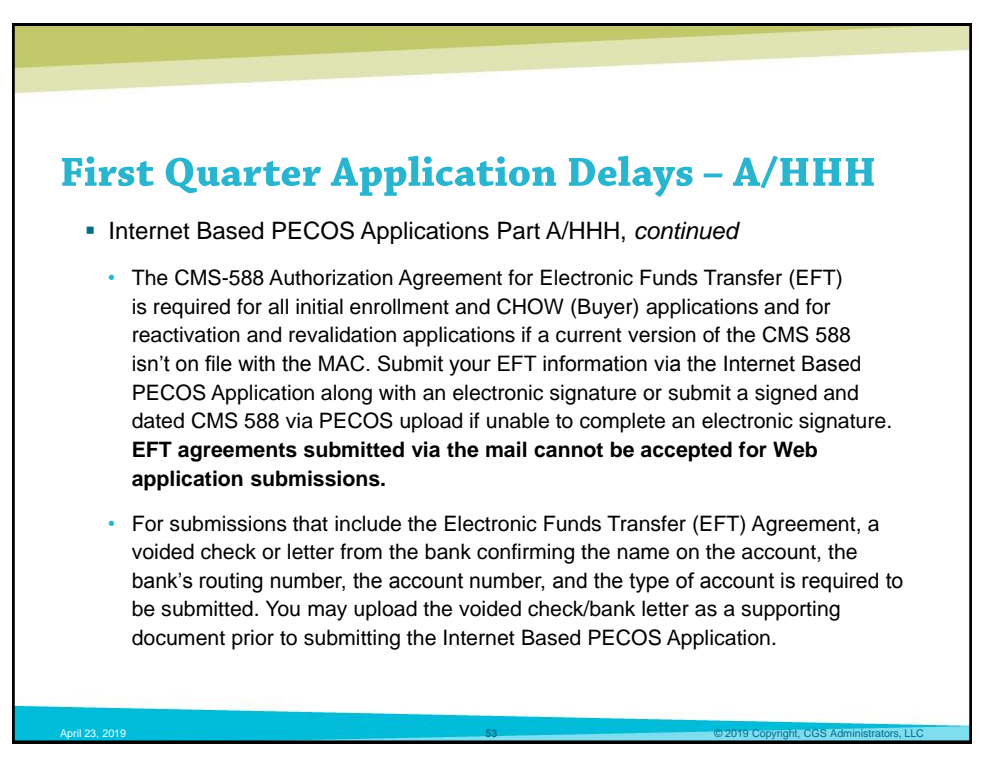

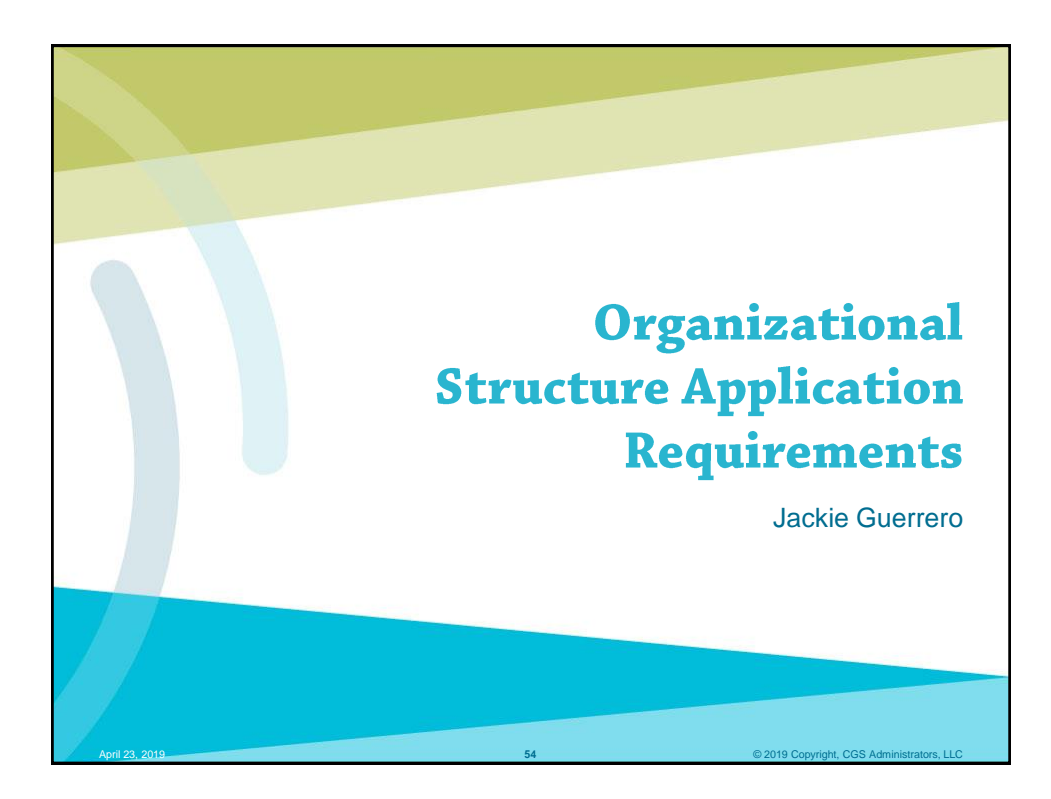

## Organizational Structure Application Requirements

- The CMS 855A and 855B applications require certain organizations and/or individuals to be reported in Sections 5 & 6 based on the provider/supplier's organizational structure. These sections of the application often require development by the MAC.
  - · Note: Revalidation requires all to be reported
  - · Ensure that all roles applicable to the individual are identified
  - · Corporation officers and directors are required to be reported
- The table on the next slide can be used as a reference when completing your enrollment applications to ensure you are including the applicable roles in Sections 5 & 6.

## Sections 5 & 6 – Applicable Roles Based on Organizational Structure

|                                                                                                    | Section 5 and/or 6                          |                           |                    |                    |         |          |                      |
|----------------------------------------------------------------------------------------------------|---------------------------------------------|---------------------------|--------------------|--------------------|---------|----------|----------------------|
| Type of Organization                                                                                     | 5% or ><br>Direct Owner                     | 5% or ><br>Indirect Owner | General<br>Partner | Limited<br>Partner | Officer | Director | Managing<br>Employee |
| Sole Proprietorship                                                                                      | A                                           | N/A                       | N/A                | N/A                | N/A     | N/A      | Α                    |
| General Partnership                                                                                      | м                                           | м                         | Α                  | N/A                | м       | М        | Α                    |
| Limited Partnership                                                                                      | м                                           | м                         | Α                  | Α                  | м       | М        | Α                    |
| Corporation                                                                                              | A                                           | м                         | N/A                | N/A                | Α       | Α        | Α                    |
| Limited Liability Company                                                                                | A                                           | м                         | N/A                | N/A                | м       | М        | Α                    |
| Non-Profit Organization                                                                                  | м                                           | м                         | N/A                | N/A                | Α       | Α        | Α                    |
| Government Owned Entity                                                                                  | A                                           | N/A                       | N/A                | N/A                | м       | М        | Α                    |
| <ul> <li>A = Applicable &amp; re</li> <li>M = May be applicable</li> <li>N/A = Not applicable</li> </ul> | quired to inclue<br>able; required to<br>le | de<br>o include if appli  | cable to ye        | our organ          | ization |          |                      |

## © 2019 Copyright, CGS Administrators, LLC

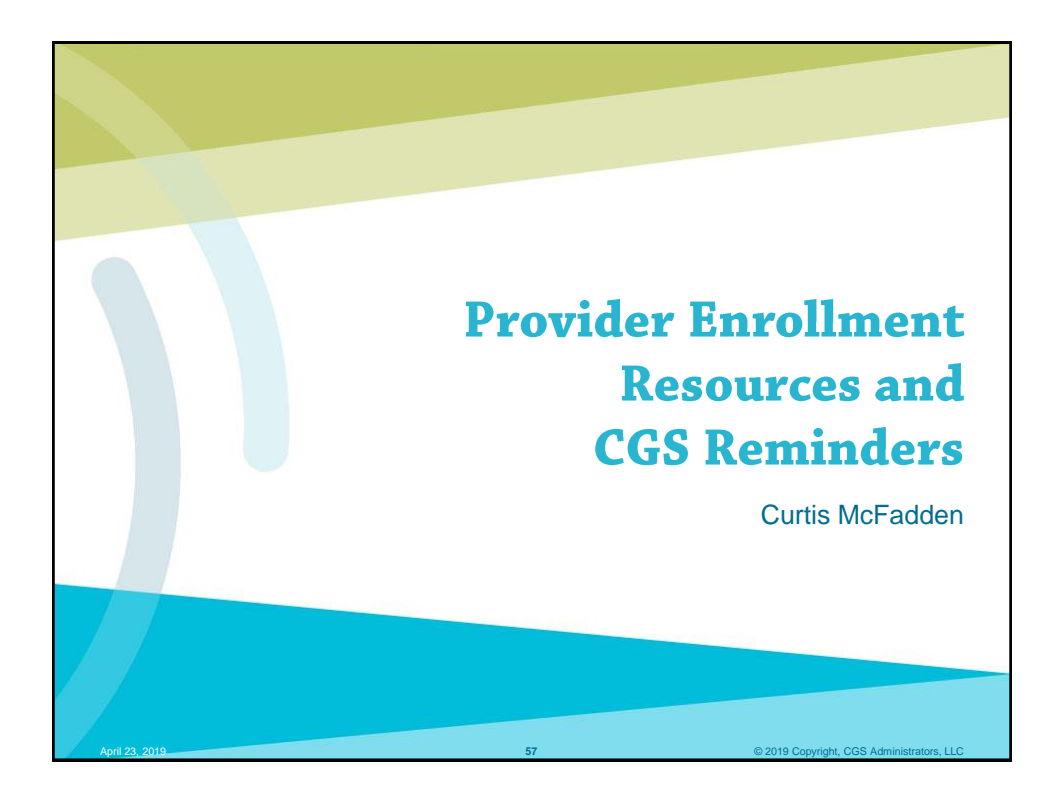

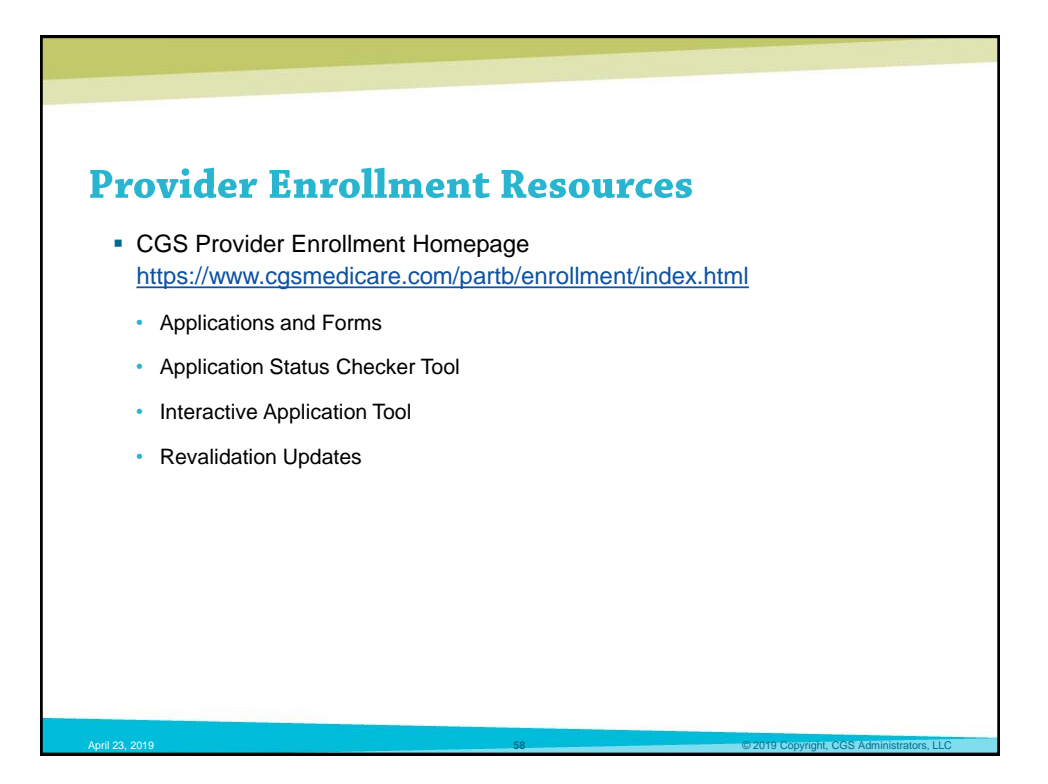

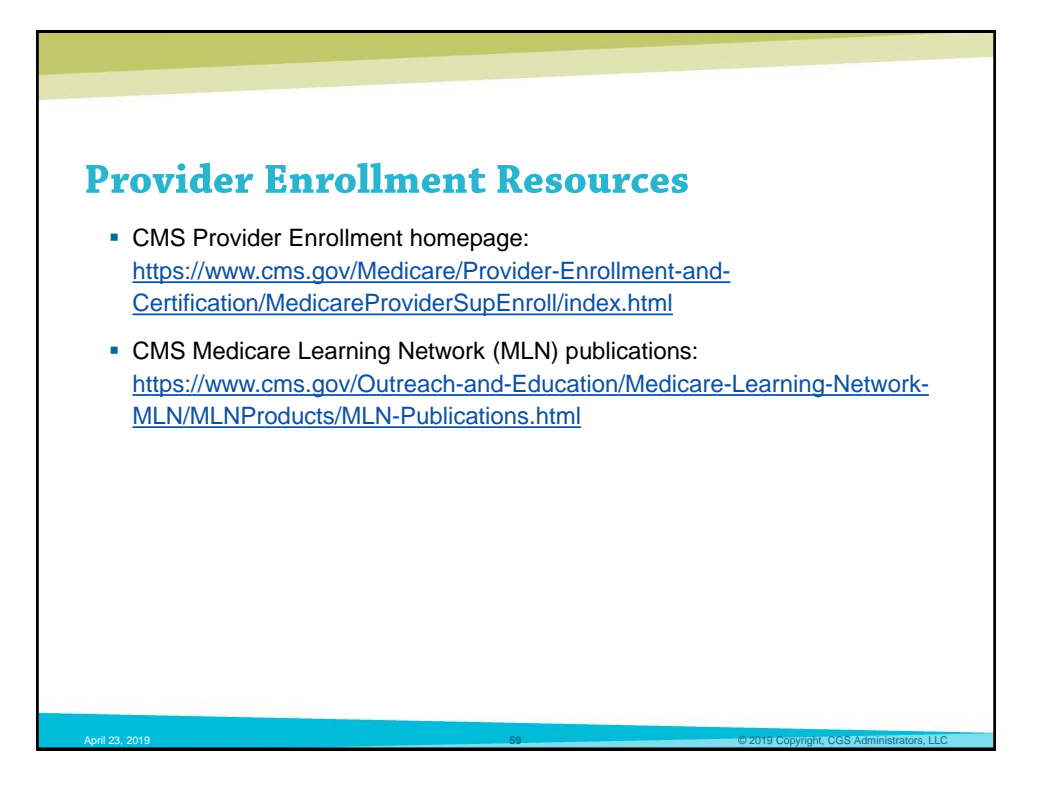

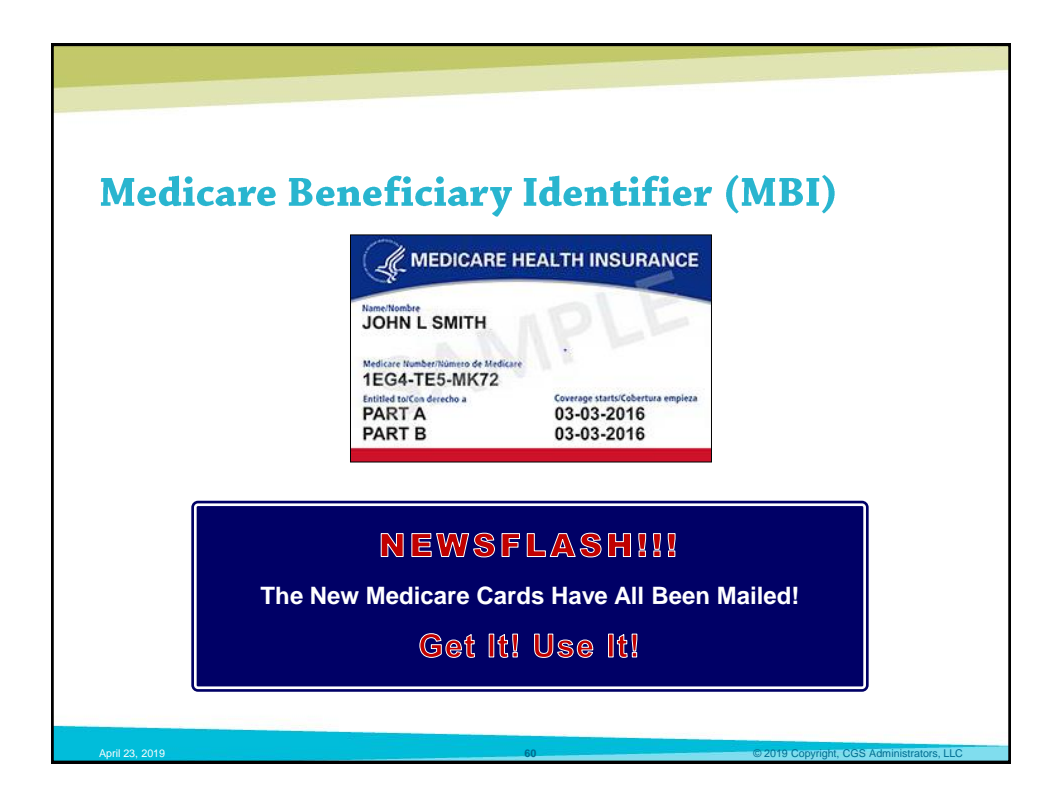

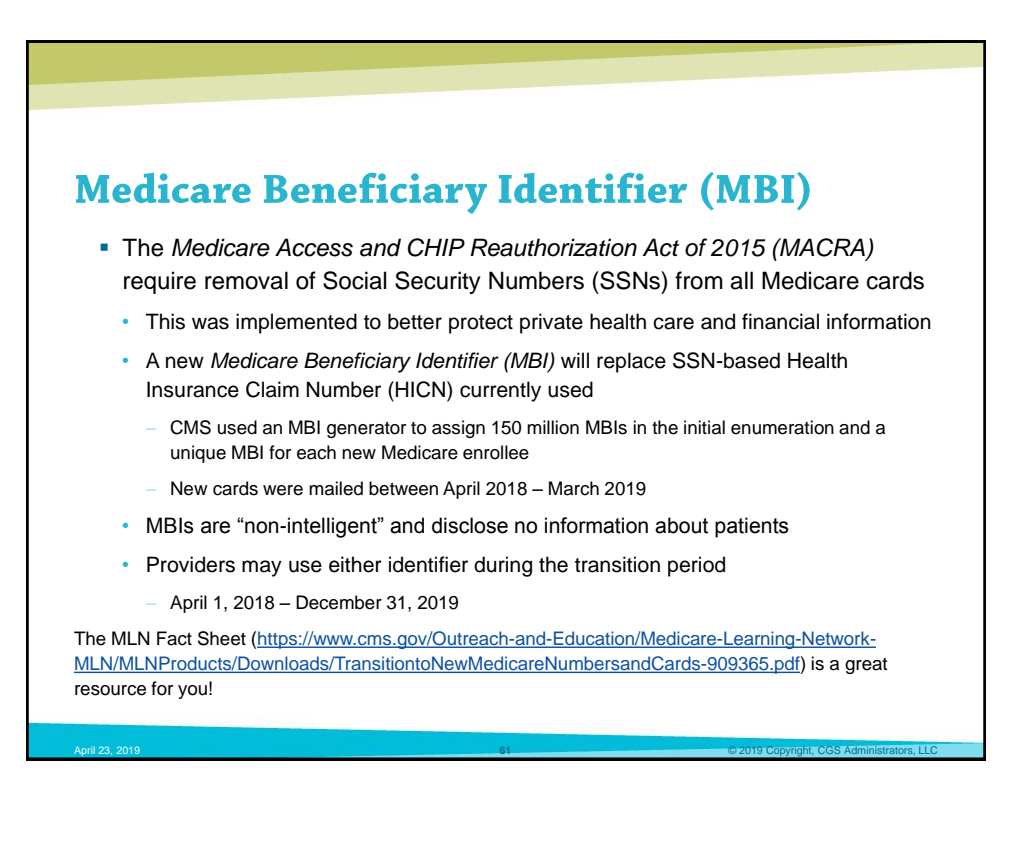

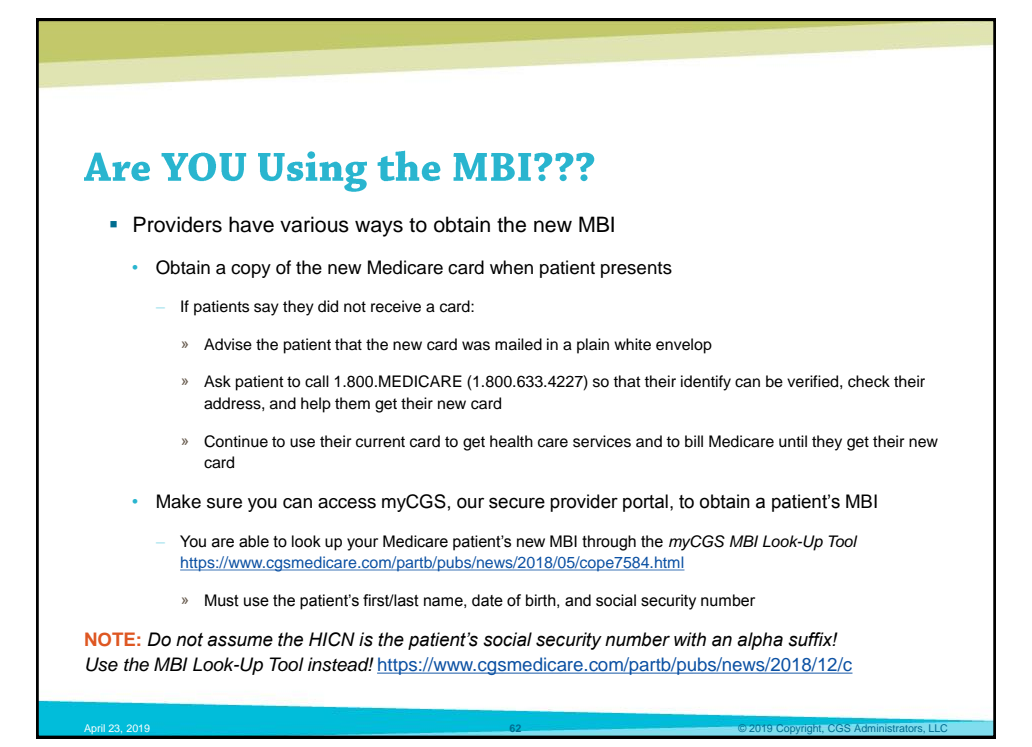

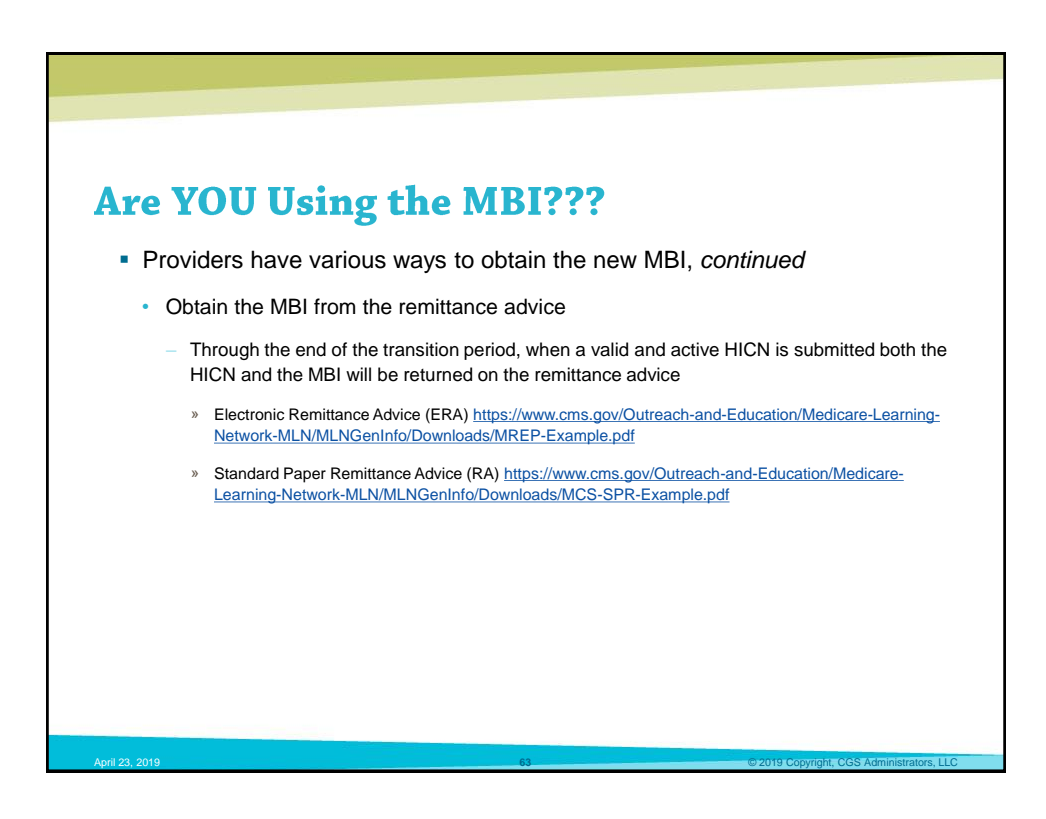

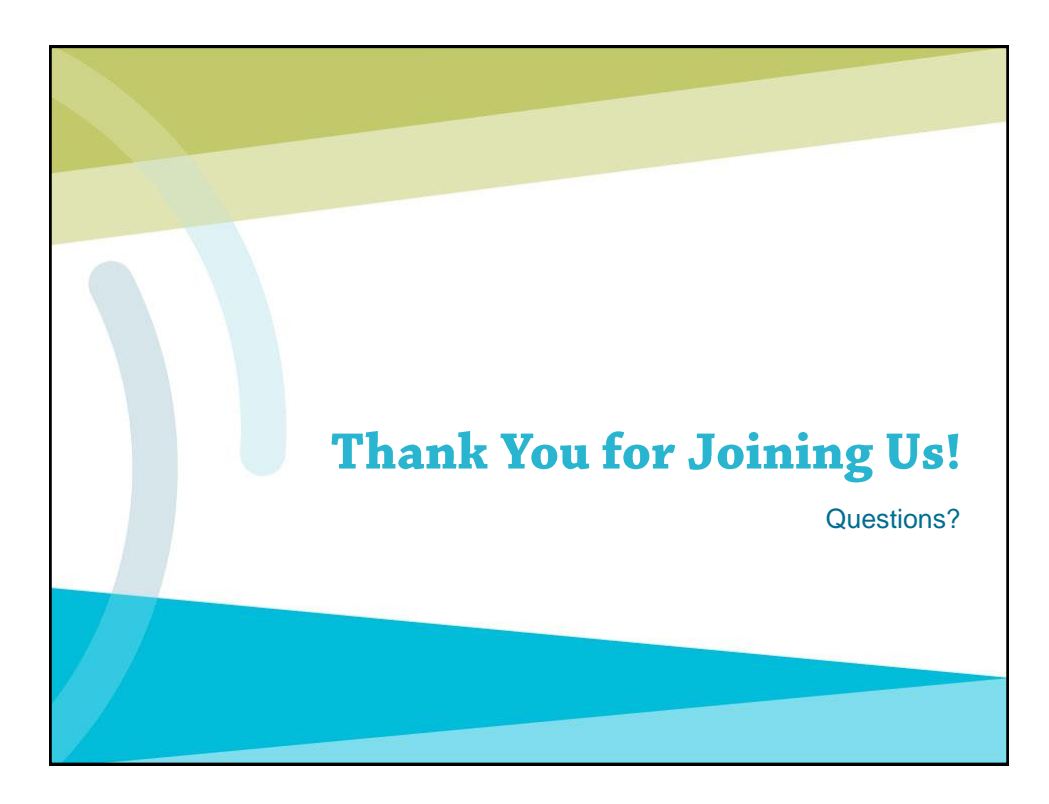